## ด้วยโปรแกรม Unigraphics (UG)

อ้างอิงจากหนังสือ เทคโนโลยีการออกแบบชิ้นส่วนและการสร้างแม่พิมพ์ขั้นสูง Unigraphics CAD/CAM วิทยา สงวนวรรณ

- เข้าใจความหมายของ CAD, CAM, CAE
   การแสดงภาพชิ้นงานในระบบ 3 มิติ
- พีชคณิตสำหรับการออกแบบ
- ระบบโคออร์ดิเนทในระบบ CAD
- การแยกชิ้นงานด้วย Layer
- ทำความรู้จักกับโปรแกรม UG

การสร้างเส้นด้วย Basic Curves ในระบบ 2 มิติ การแก้ไขเส้นด้วย Edit Curve แบบฝึกหัด - วาดภาพตามรูปที่กำหนด การสร้างเส้นด้วย Sketch ในระบบ 2 มิติ การนำชิ้นงานไปไว้ใน Drafting mode แบบฝึกหัด

- วาดภาพไอโซเมตริก ในระบบ 2 มิติ
- วาดภาพฉาย ในระบบ 2 มิติ

### เข้าใจความหมายของ CAD, CAM, CAE

#### **Computer Aided Design : CAD**

การเขียนแบบในลักษณะภาพฉายในวิวต่างๆ 2 มิติ (Drafting)

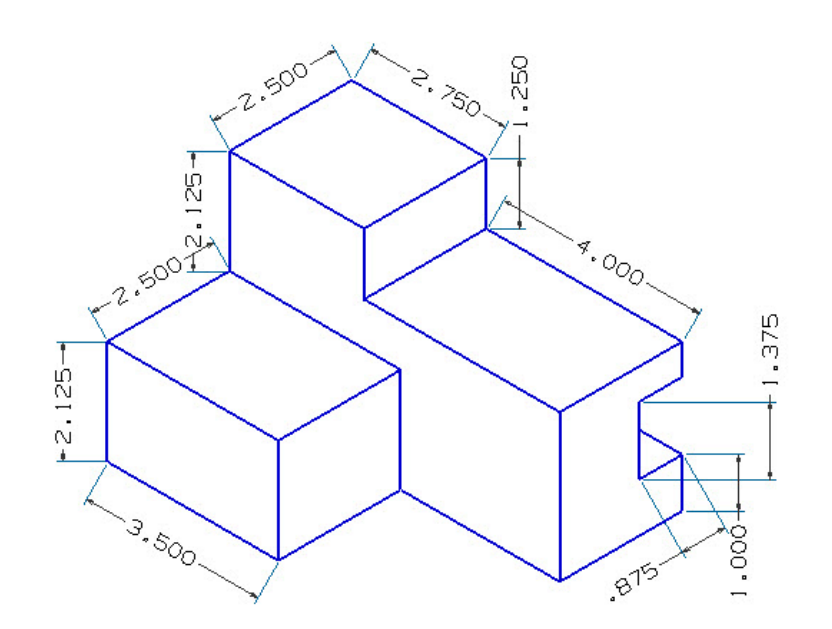

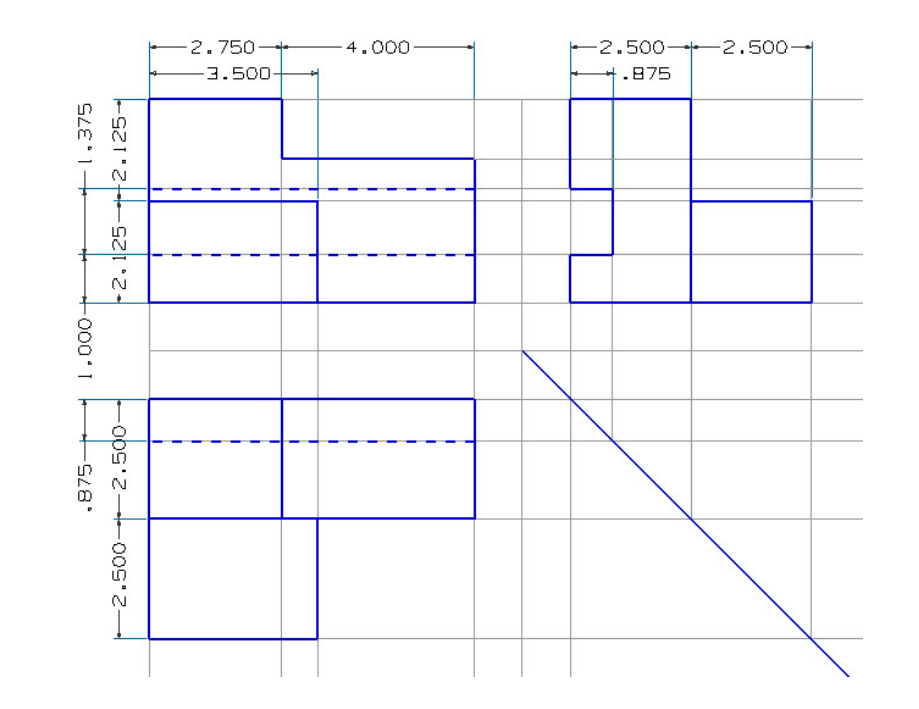

#### **Computer Aided Design : CAD**

การสร้างชิ้นงานในลักษณะพื้นผิว (Surface) 3 มิติ ที่ไม่มีรูปทรง แน่นอน (Free Form)

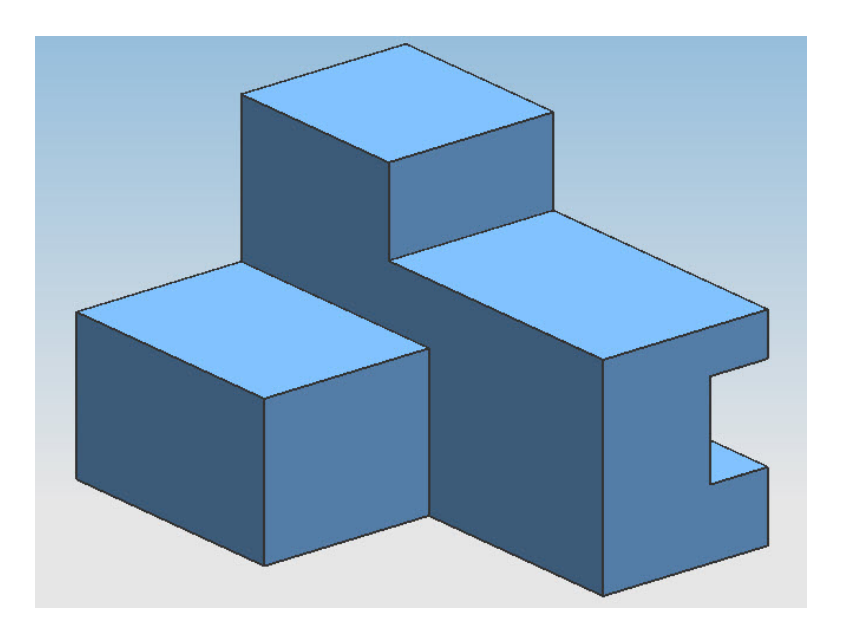

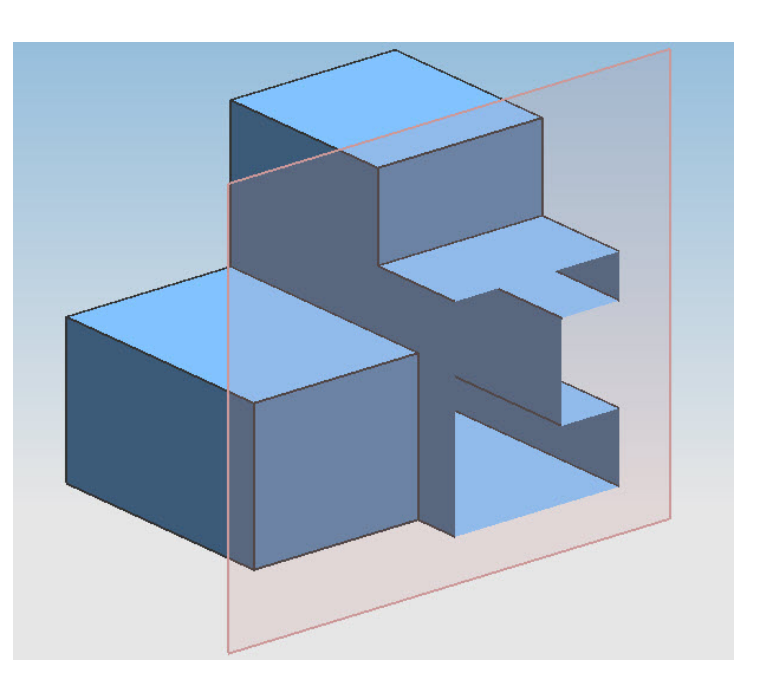

#### **Computer Aided Design : CAD**

การสร้างชิ้นงานในลักษณะวัตถุทรงตัน (Solid) 3 มิติ ที่มีรูปทรง แน่นอน (Hybrid)

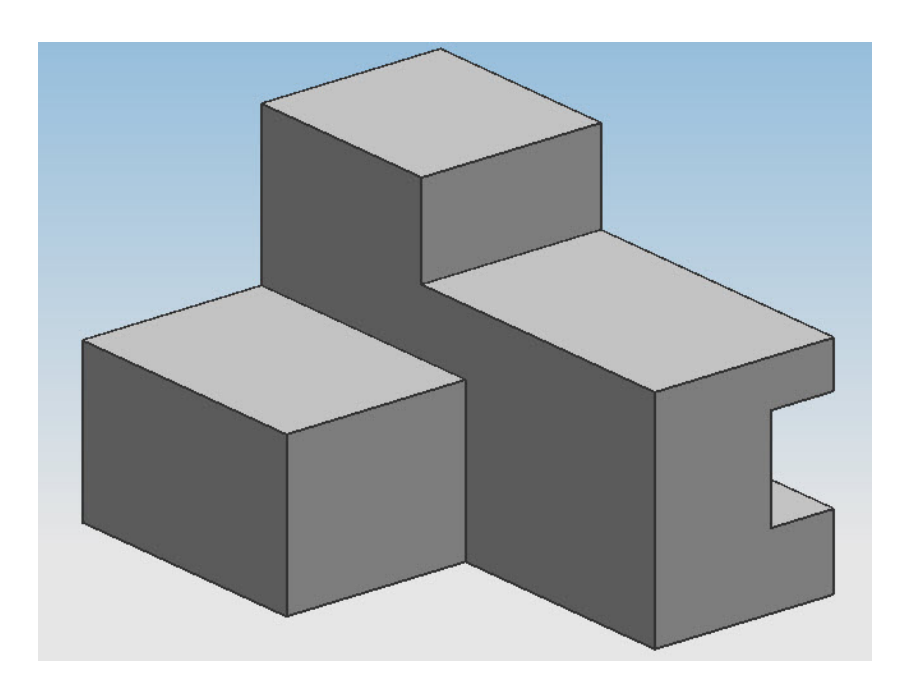

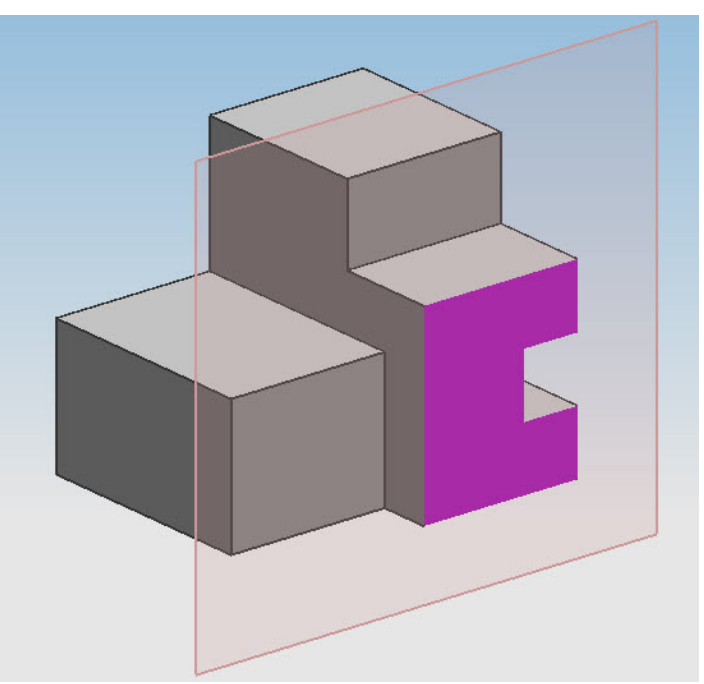

#### **Computer Aided Design : CAD**

การนำชิ้นส่วนต่างๆ เข้ามาประกอบกันจนได้ชิ้นงานใหม่

(Assembly)

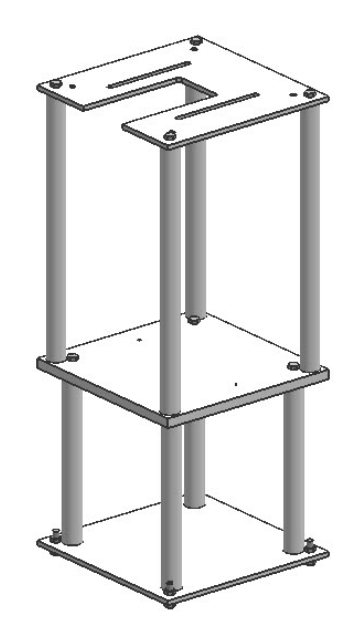

#### **Computer Aided Design : CAD**

- การจำลองรูปทรงการประกอบชิ้นงาน เพื่อให้เห็นการเคลื่อนไหว ขณะทำงานจริง (Mockups)
- การจำลองพื้นผิวคล้ายของจริง หรือจำลองผิววัสดุ (Photorealistic)
- การจำลองลักษณะเหมือนจริงในขณะเดินเข้าไปหรือบินเข้าไป (Fly-Through)

#### **Computer Aided Manufacturing : CAM**

 การขึ้นรูปด้วยวิธีการ Printing Press ด้วยความดันจนได้รูปชิ้นงาน
 การทำ Die/Mold สำหรับการขึ้นรูปชิ้นงานในรูปแบบต่างๆ
 การกัดชิ้นงานแบบหลายแกนในชิ้นงานที่ซับซ้อนมาก
 การใช้ระบบวงจรสำหรับนำเข้ามาสร้างผลิตภัณฑ์แบบแมสโปร ดักส์ (Mass Product)

#### **Computer Aided Manufacturing : CAM**

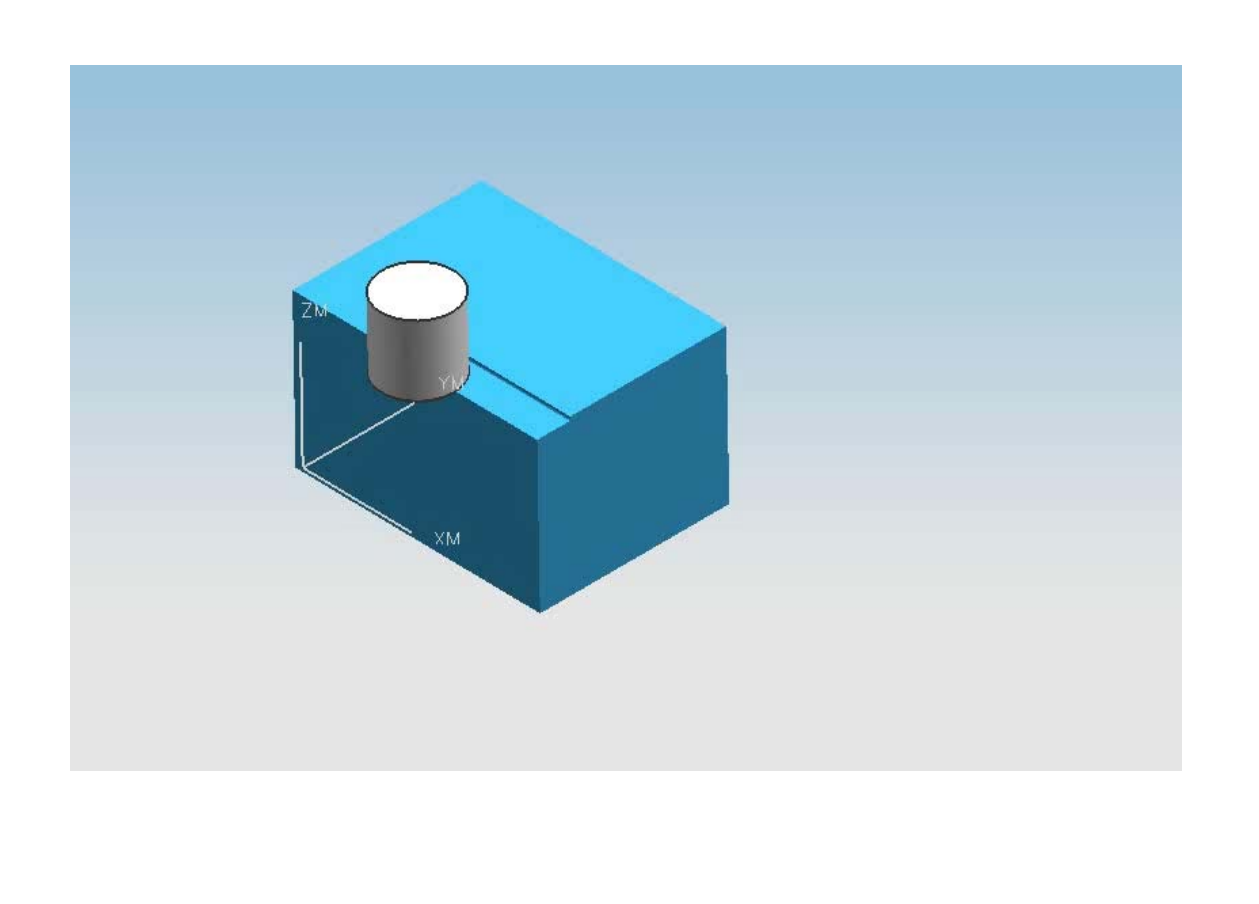

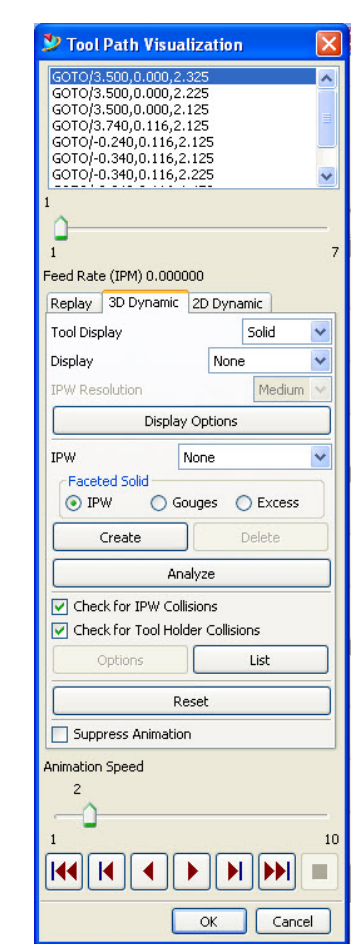

**Computer Aided Engineering : CAE** 

- ลักษณะการนำพาความร้อน
- ลักษณะการจำลองการเคลื่อนไหว
- ลักษณะการจำลองการใหลของวัสดุที่ฉีดเข้าไปในแม่พิมพ์

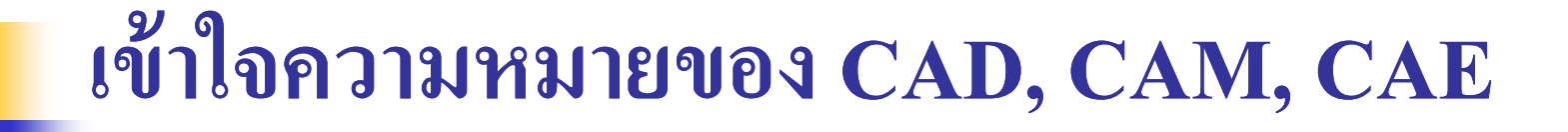

#### **Computer Aided Engineering : CAE**

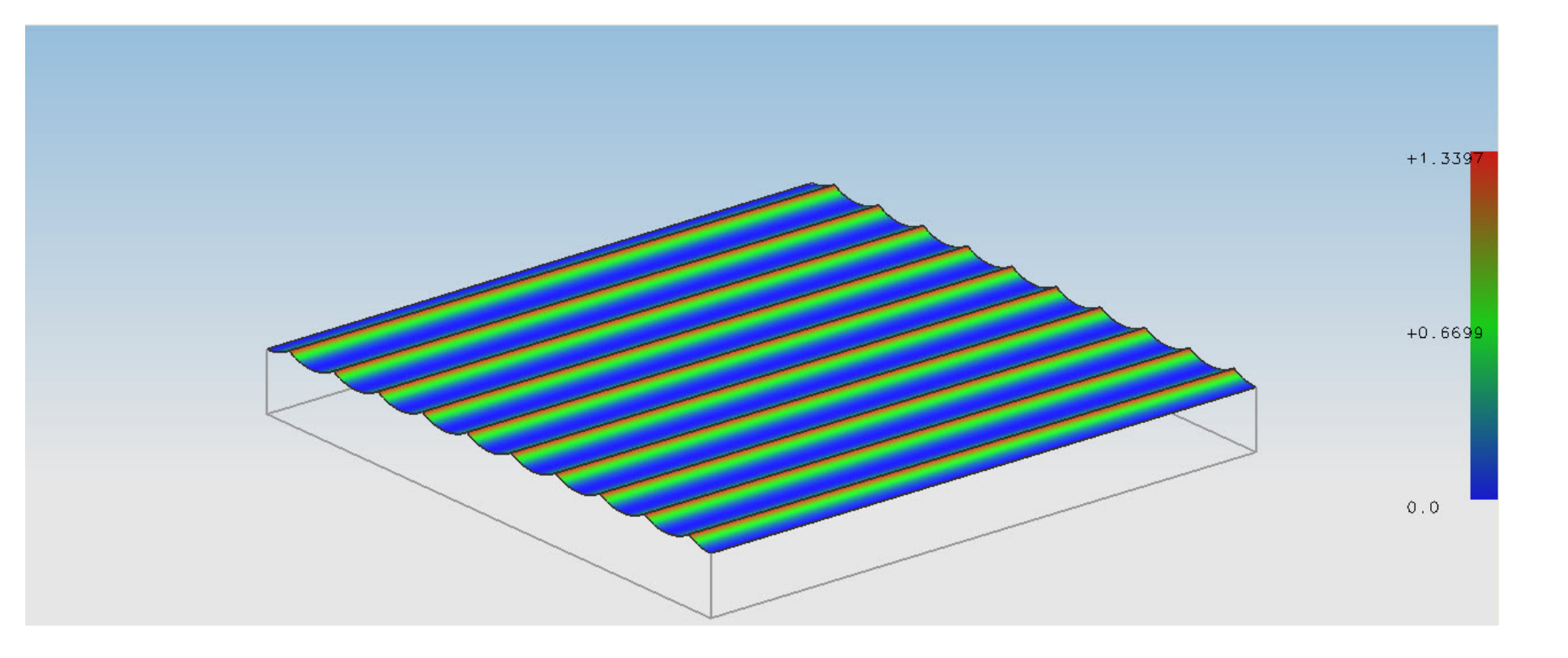

## การแสดงภาพชิ้นงานในระบบ 3 มิติ

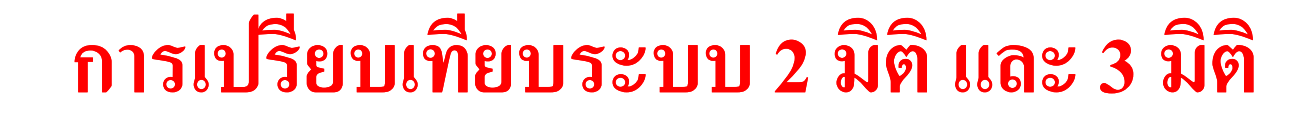

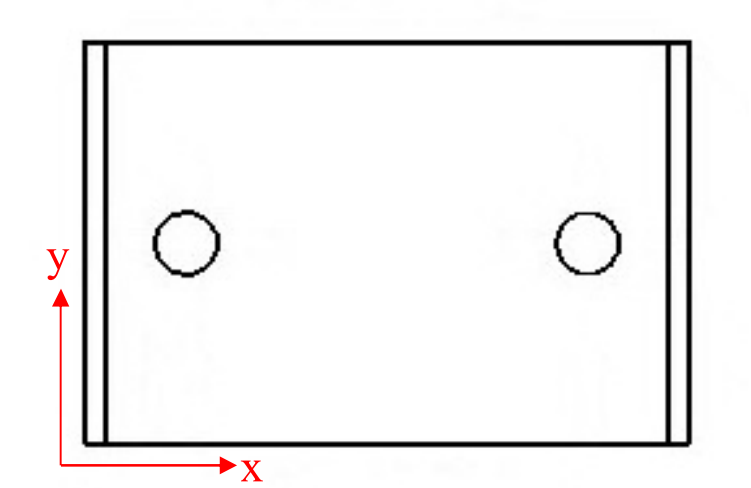

รูป 2 มิติ (แกน x และแกน y)

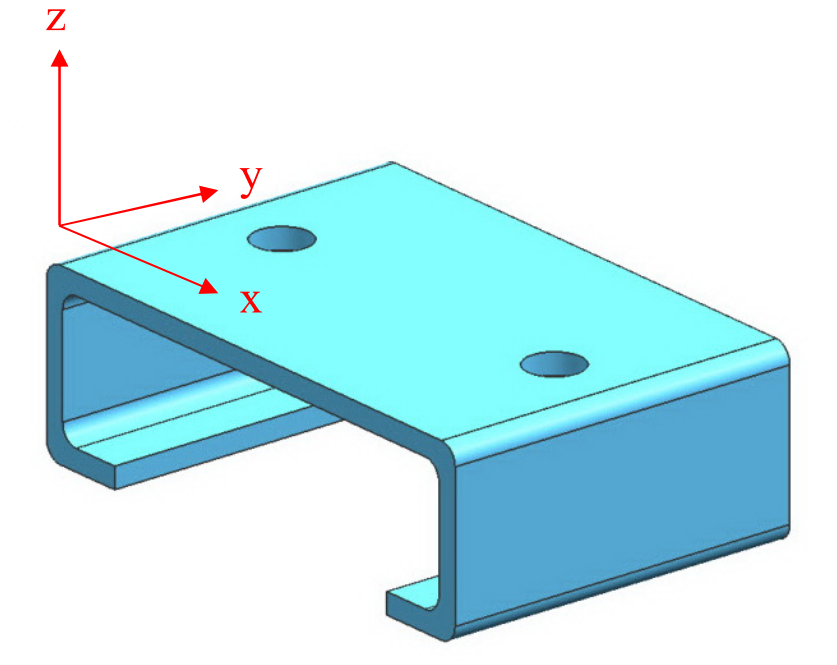

รูป 3 มิติ (แกน x แกน y และแกน z)

#### ชนิดของการแสดงผล

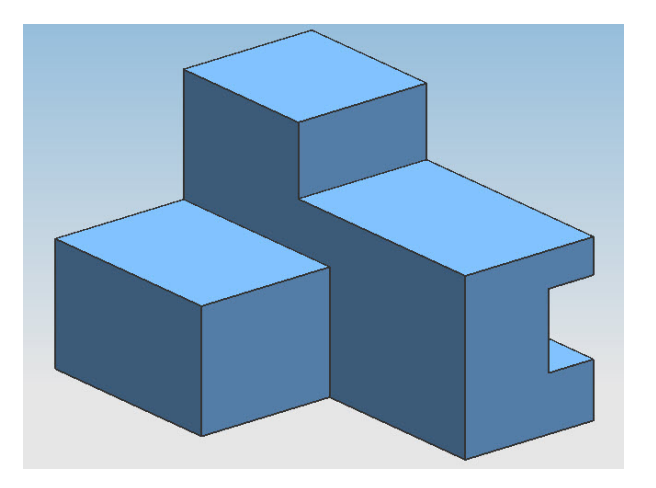

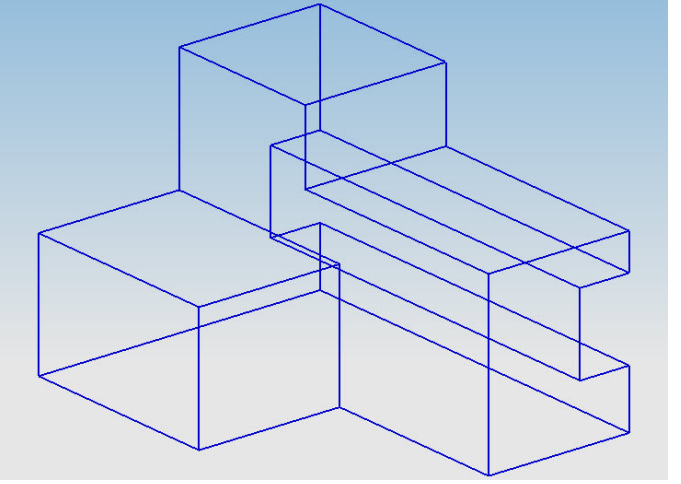

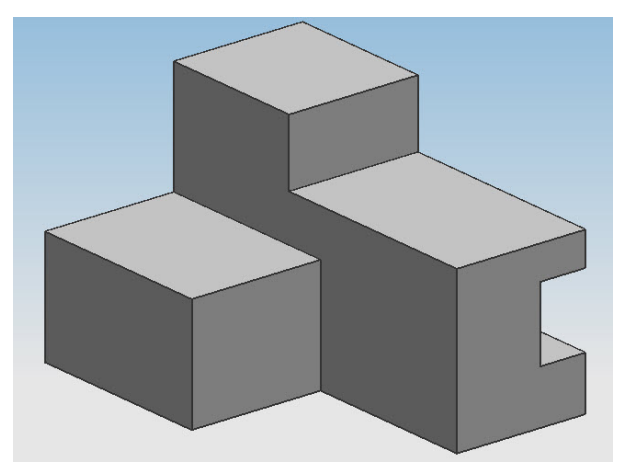

Surface Modeling

Wireframe Modeling

Solid Modeling

#### ชนิดของการแสดงผล

แบบ Wireframe Model

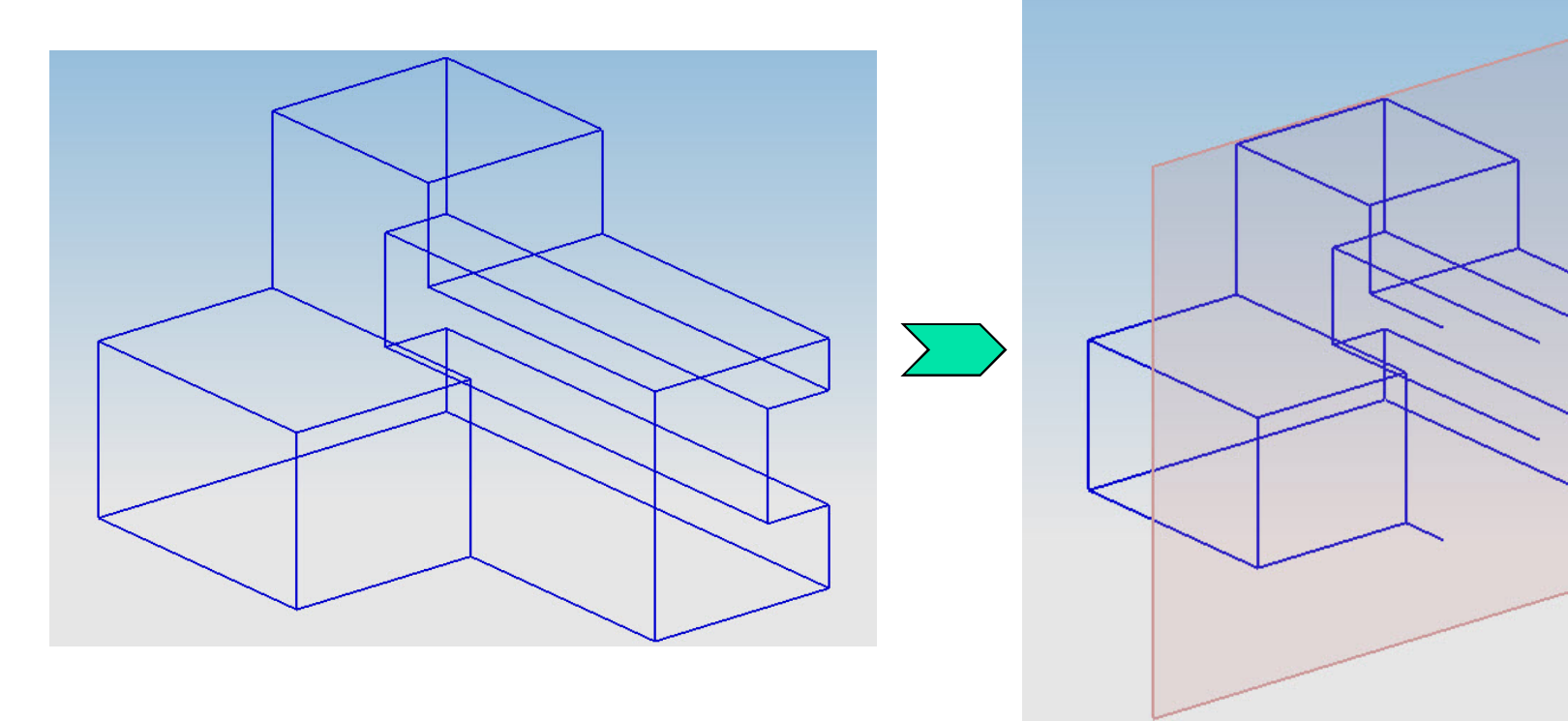

#### ชนิดของการแสดงผล

■ แบบ Surface Modeling

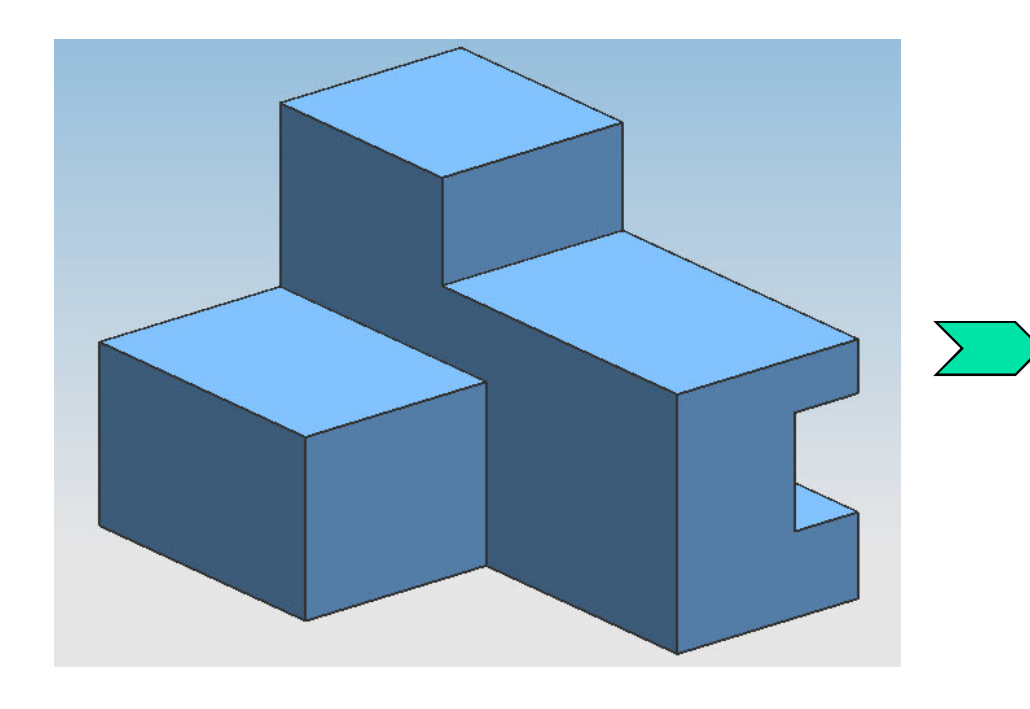

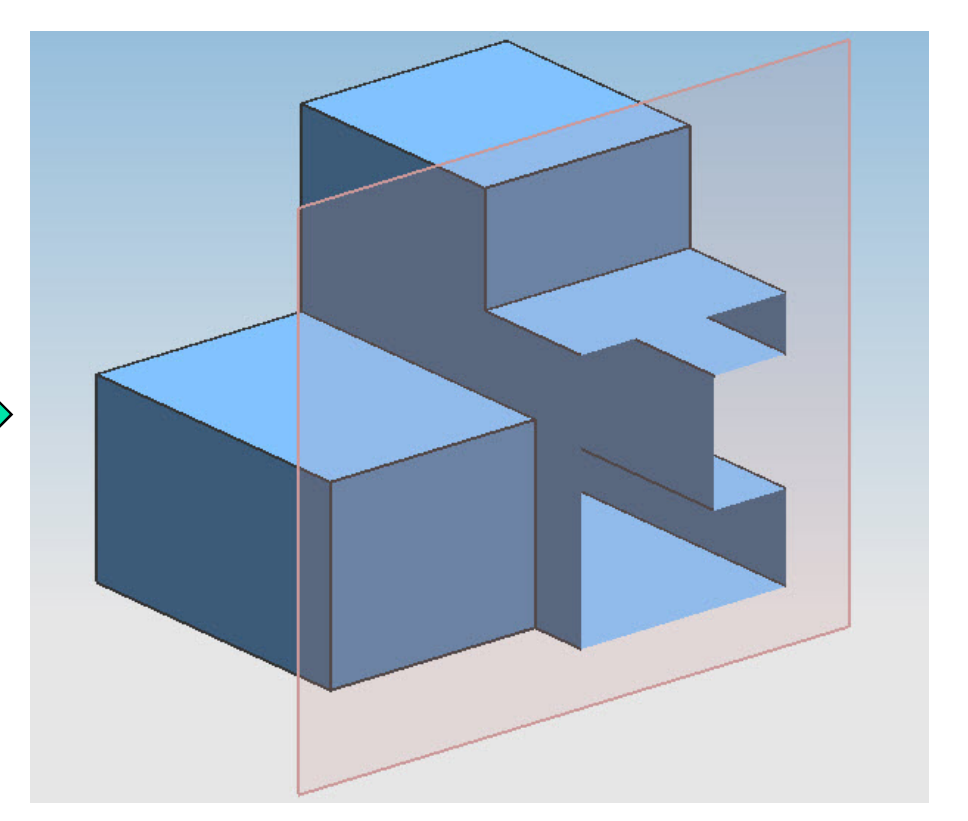

#### ชนิดของการแสดงผล

แบบ Solid Model

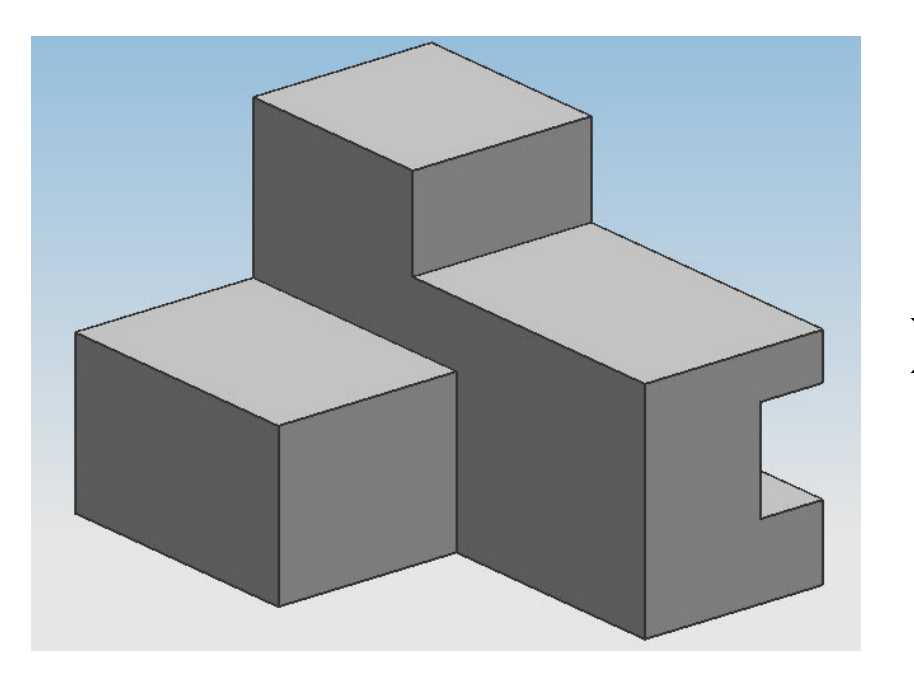

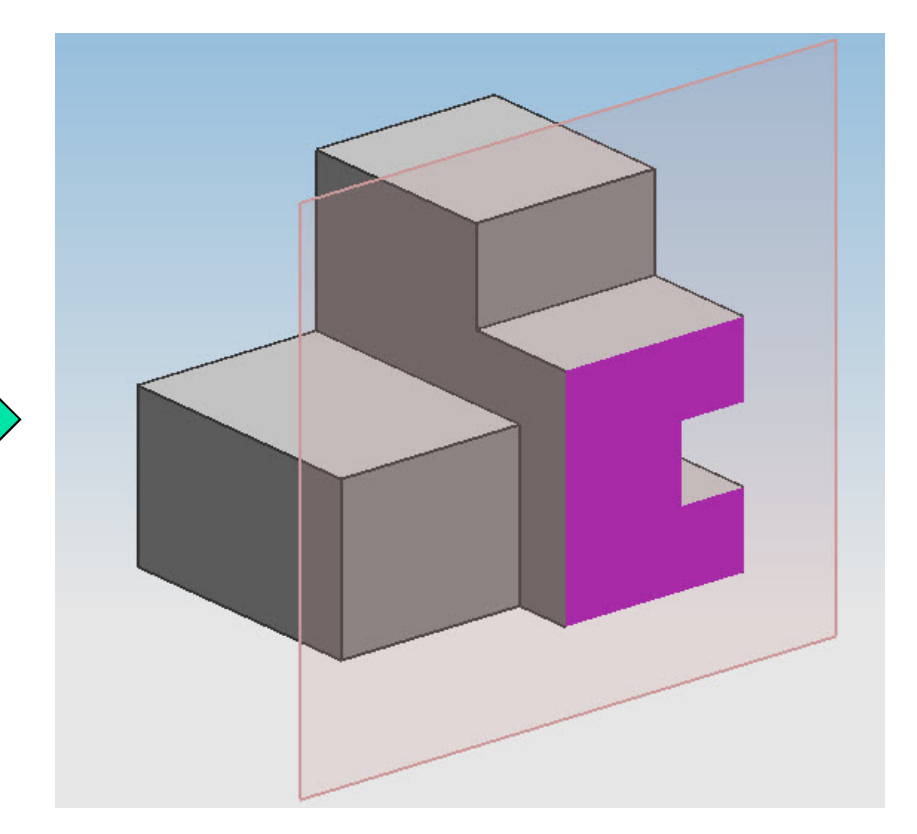

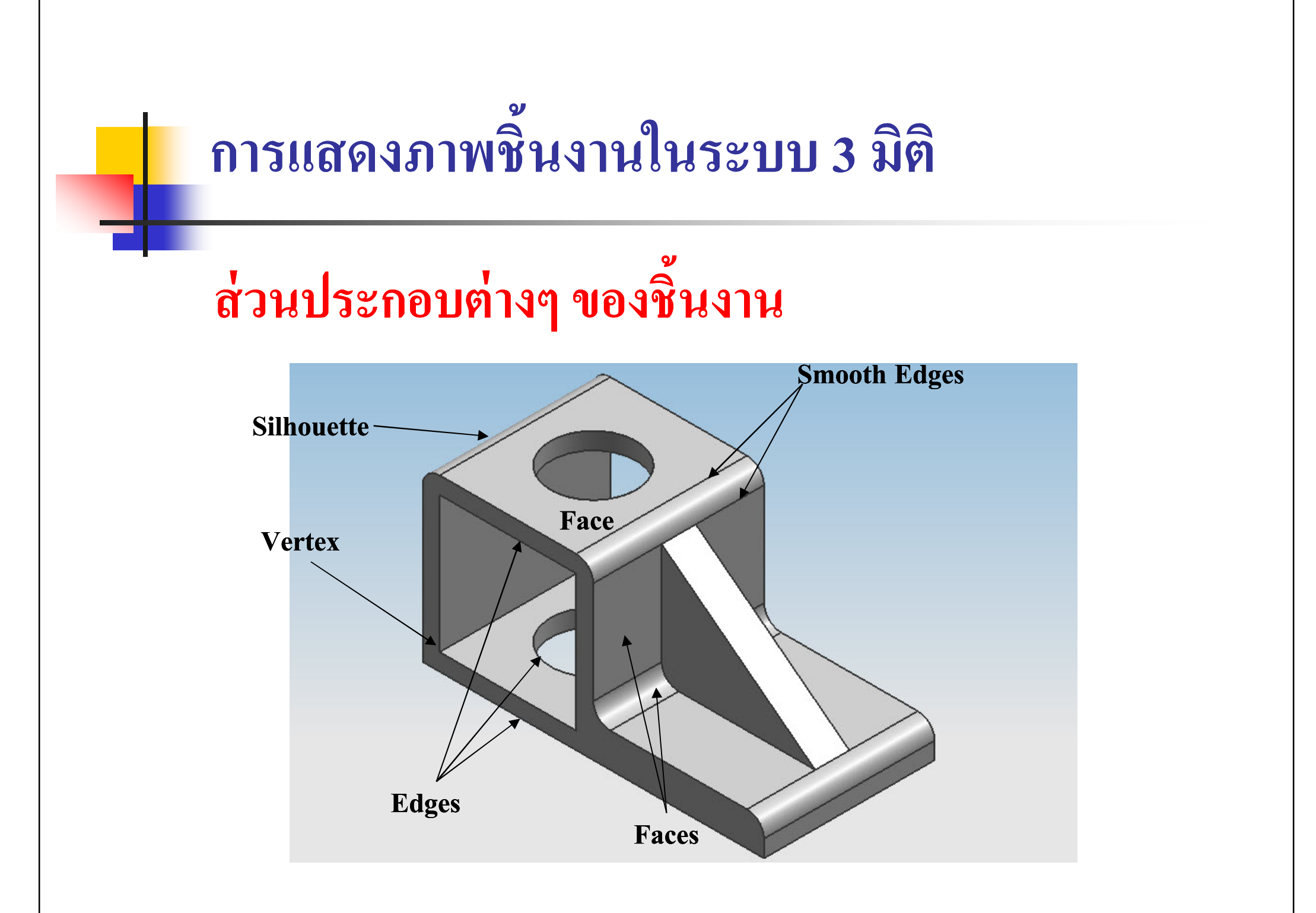

### พืชคณิตสำหรับการออกแบบ

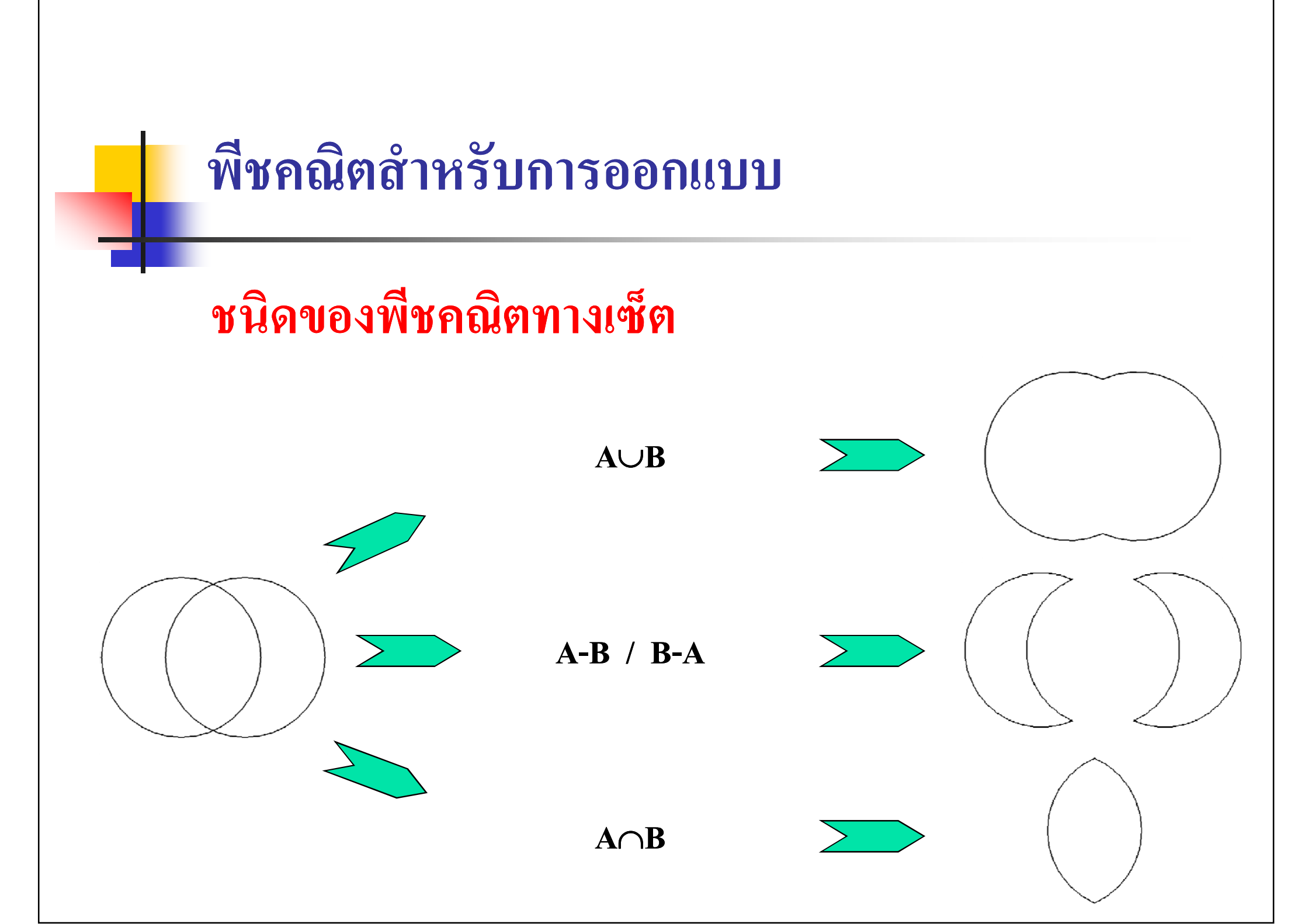

### พืชคณิตสำหรับการออกแบบ

#### การรวมกัน (Union)

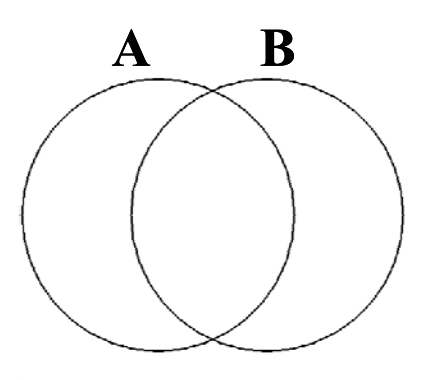

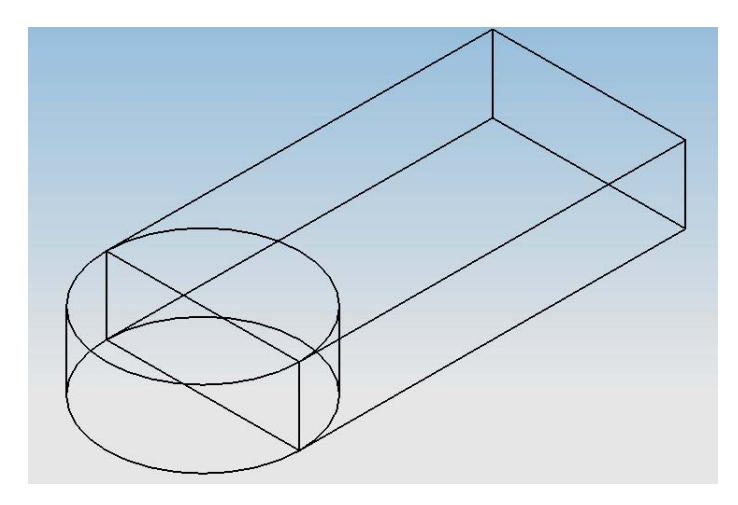

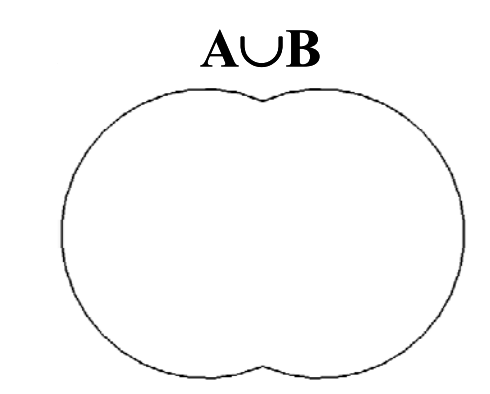

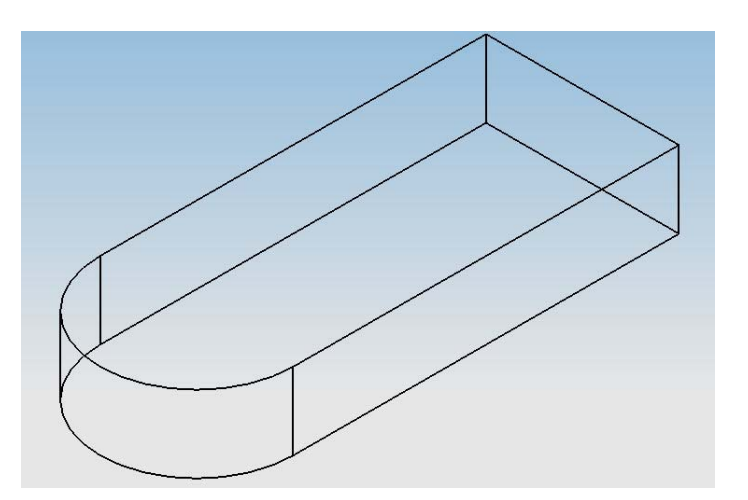

### พืชคณิตสำหรับการออกแบบ

#### การลบออก (Subtract)

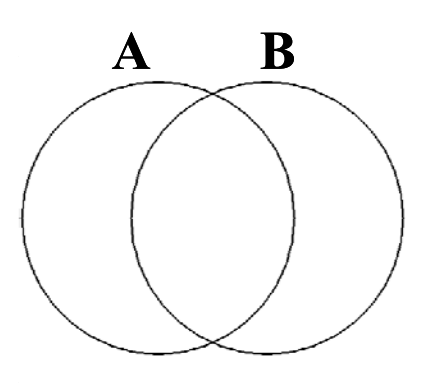

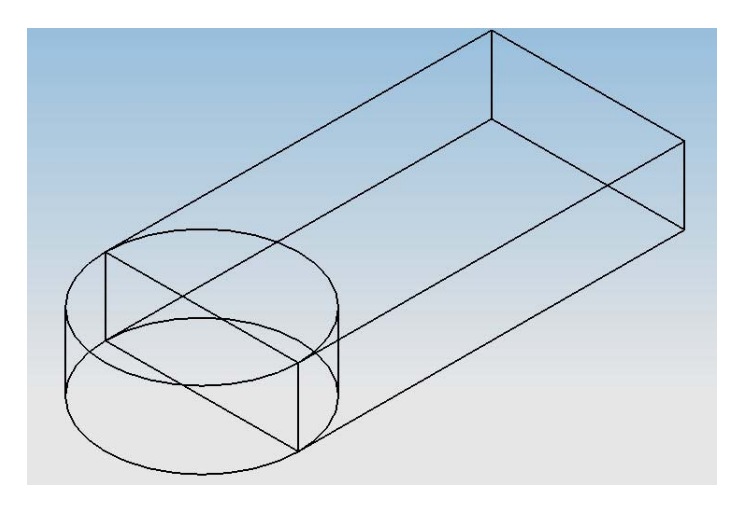

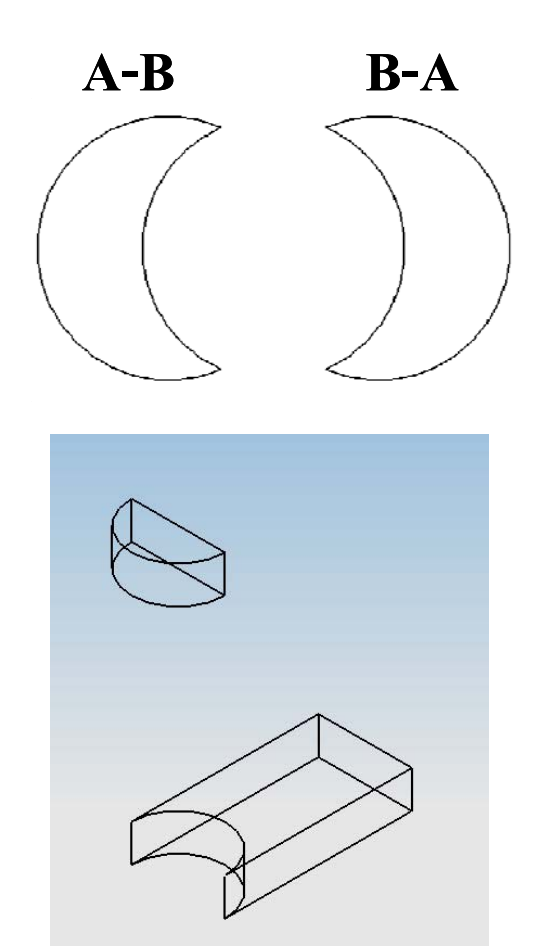

### พืชคณิตสำหรับการออกแบบ

### การร่วมกัน (Intersection)

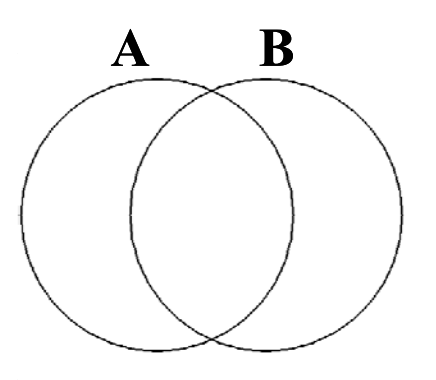

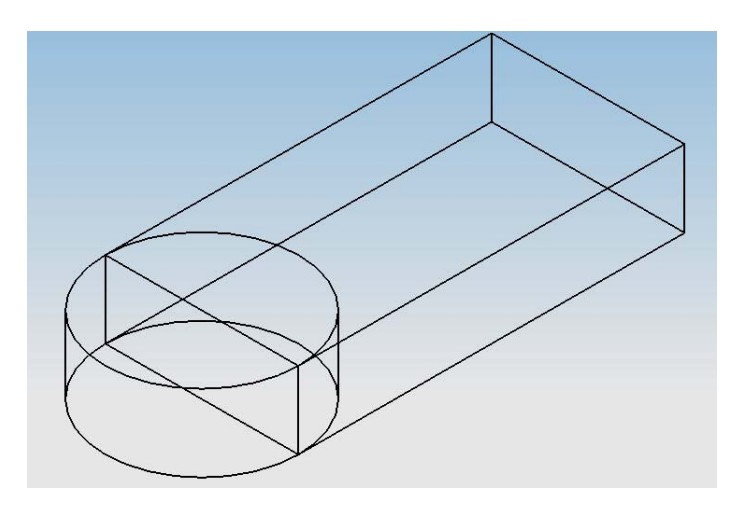

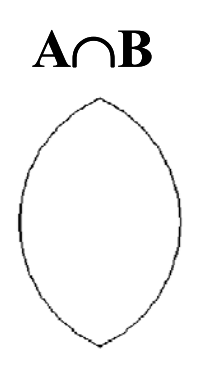

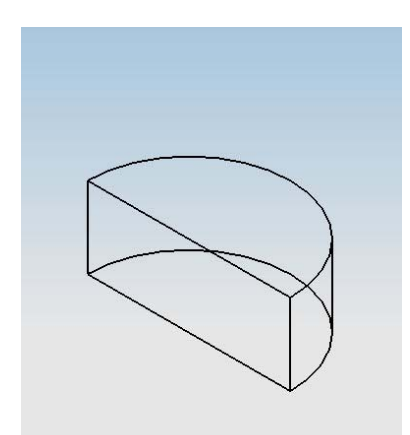

## ระบบโคออร์ดิเนทในระบบ CAD

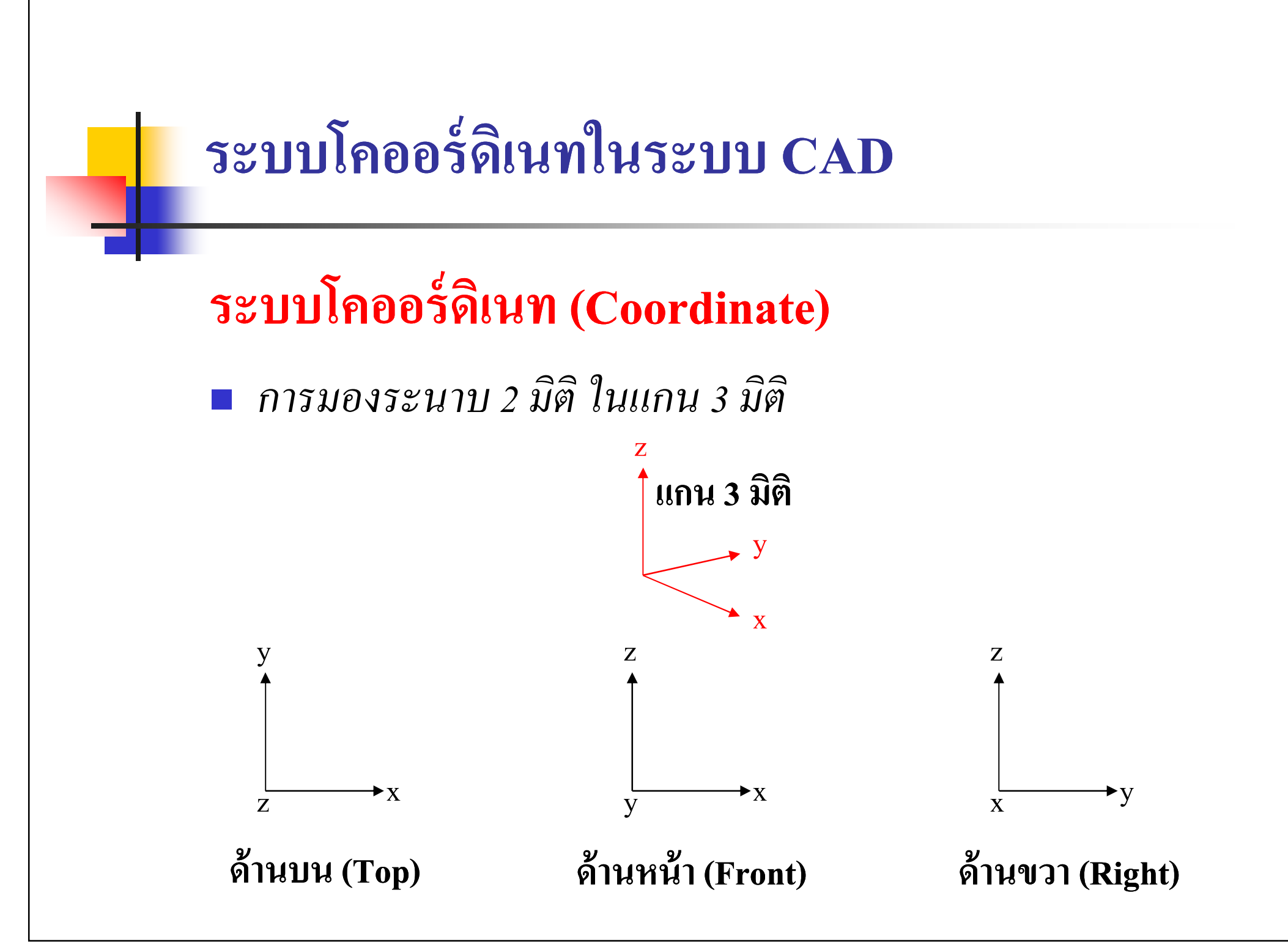

## ระบบโคออร์ดิเนทในระบบ CAD

## ระบบโคออร์ดิเนทที่สำคัญ

Absolute Coordinate System (Absolute)

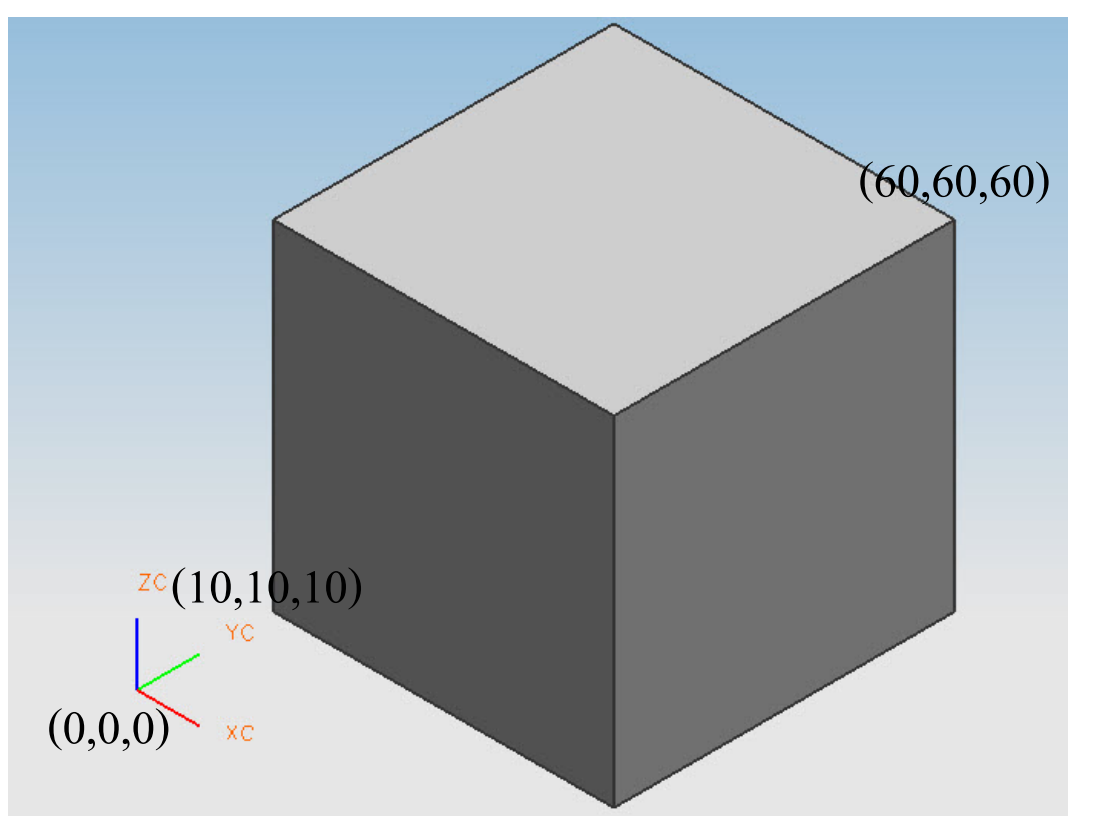

| 🦻 Point Constructor 🛛 🔀                                                                |              |  |
|----------------------------------------------------------------------------------------|--------------|--|
| $ \begin{array}{c} \text{Inferred Point} \\ \hline                                   $ | / € ↑<br>/ Œ |  |
| Base Point                                                                             |              |  |
| ×                                                                                      | 0.000000000  |  |
| Y                                                                                      | 0.000000000  |  |
| z                                                                                      | 0.0000000000 |  |
| 🔿 WCS 💿 Absolute                                                                       |              |  |
| Offset                                                                                 | None 💙       |  |
| Reset                                                                                  |              |  |
| OK Back Cancel                                                                         |              |  |

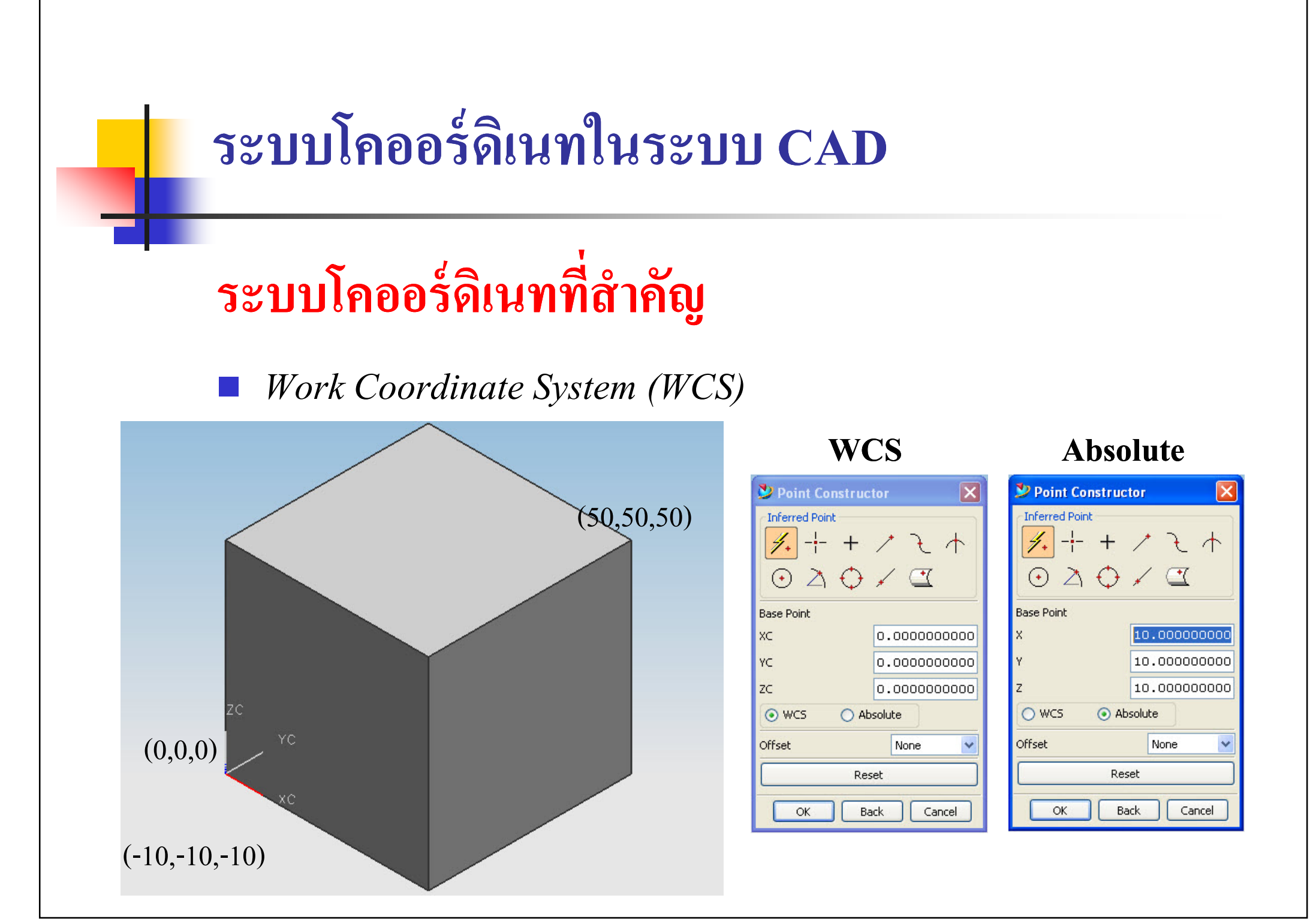

การแยกชิ้นงานด้วย Layer

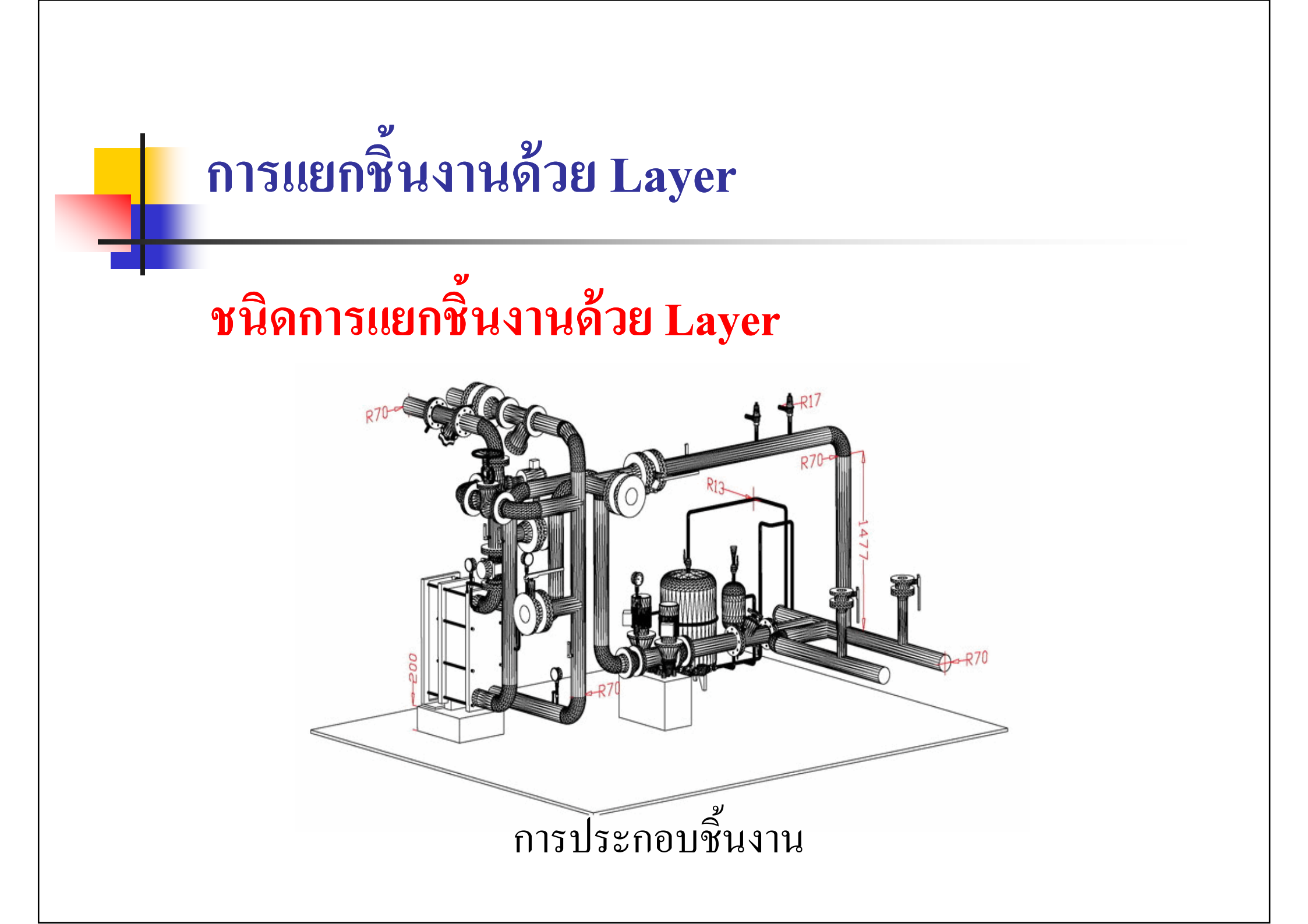

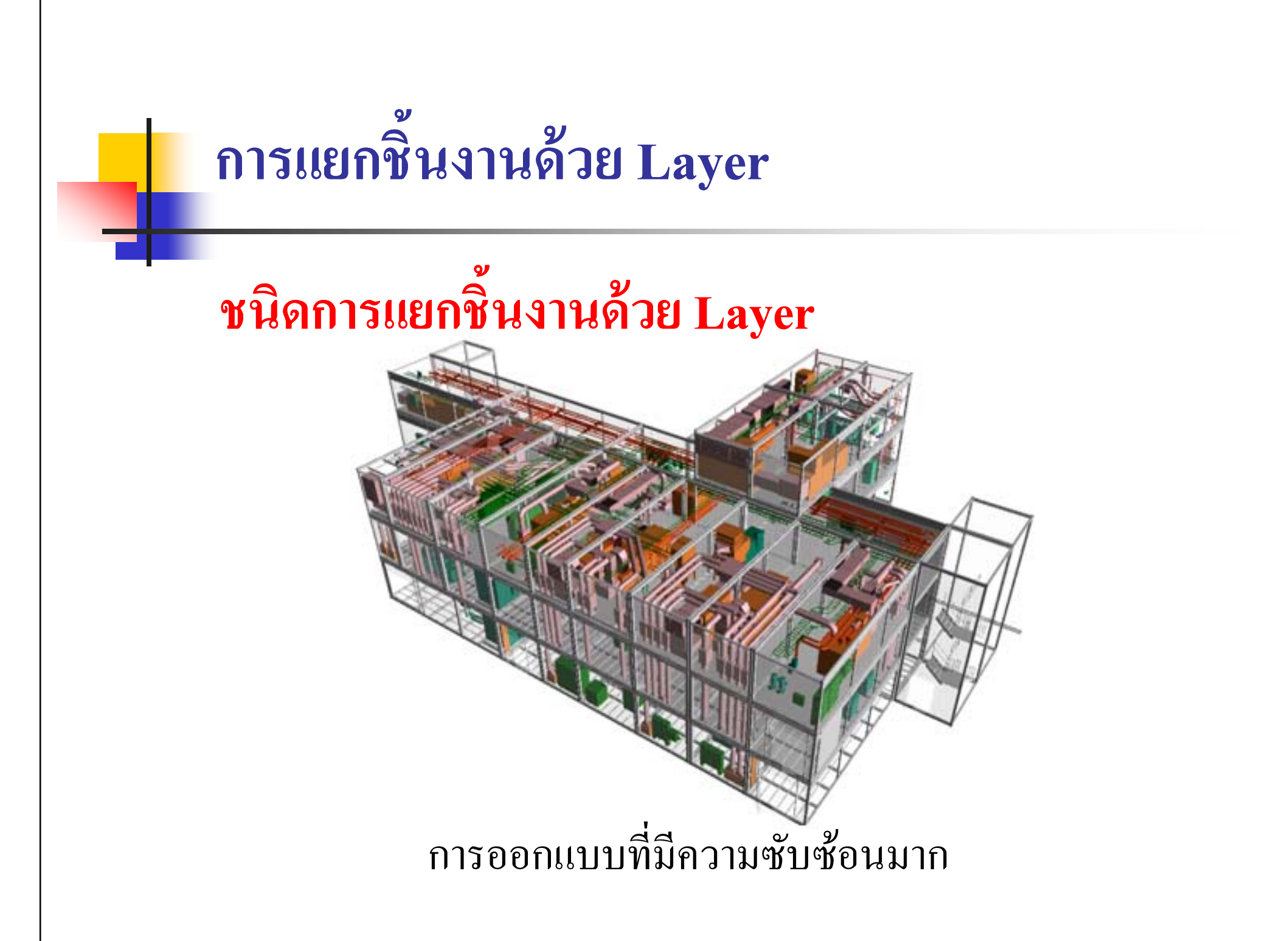

## ทำความรู้จักกับโปรแกรม UG

## ทำความรู้จักกับโปรแกรม UG

#### ส่วนประกอบของโปรแกรม UG

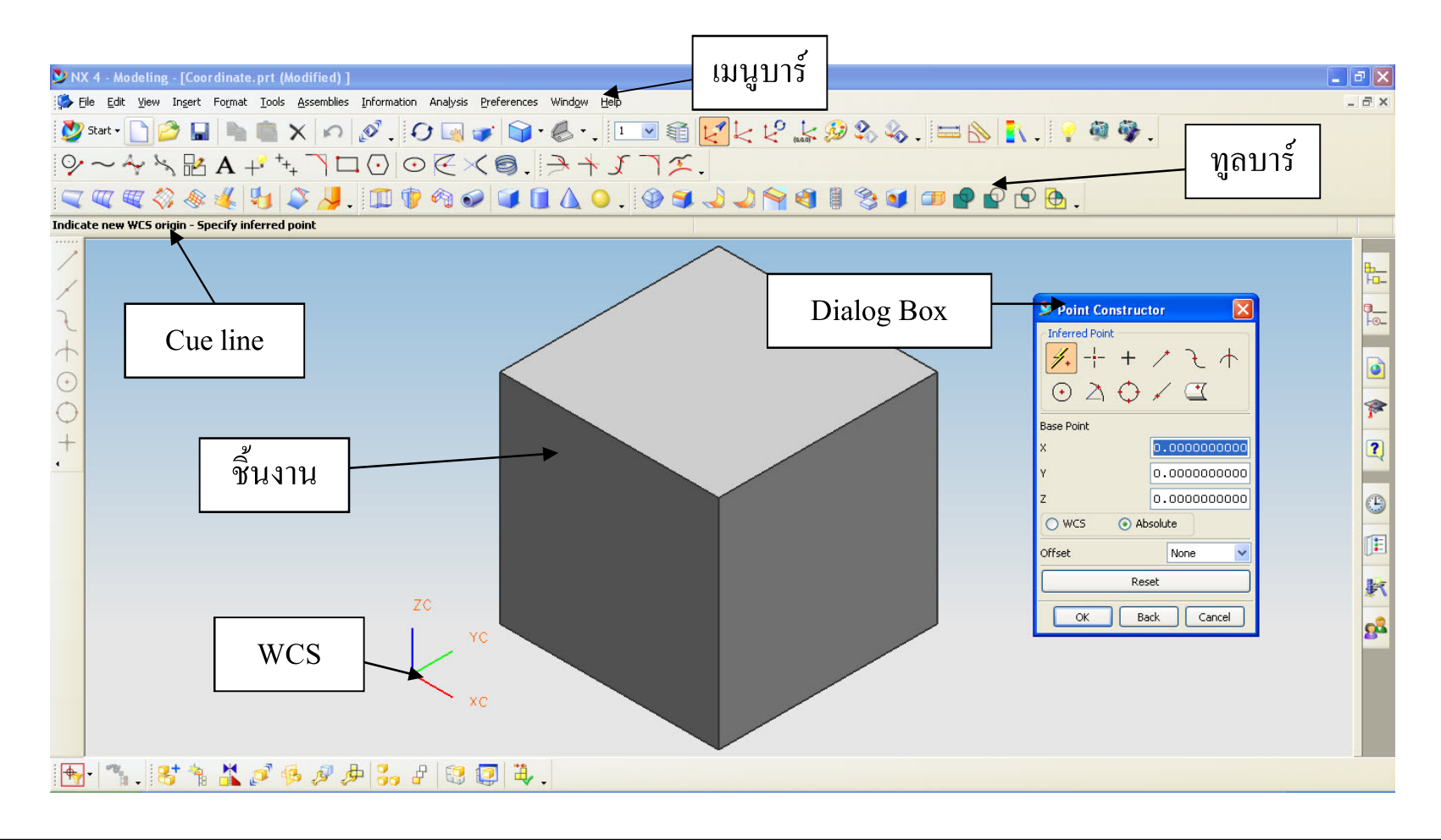

## ทำความรู้จักกับโปรแกรม UG

#### การจัดการ Toolbars

| 💆 Customize                            | ×               |
|----------------------------------------|-----------------|
| Toolbars Commands Options Layout Roles |                 |
| 🗹 Menu Bar                             | New.            |
| 🗹 Standard                             |                 |
| View                                   | Properties      |
| Visualization                          |                 |
| 🗹 Utility                              | Delete          |
| 🔲 Journal                              | Reset           |
| M Analysis                             |                 |
| Check-Mate                             | Load            |
| Analyze Shape                          | Text Below Icon |
| Visualize Shape                        |                 |
|                                        |                 |
|                                        |                 |
|                                        |                 |
|                                        | ~               |
| II I Lines And Arcs                    |                 |
|                                        | Keyboard Close  |

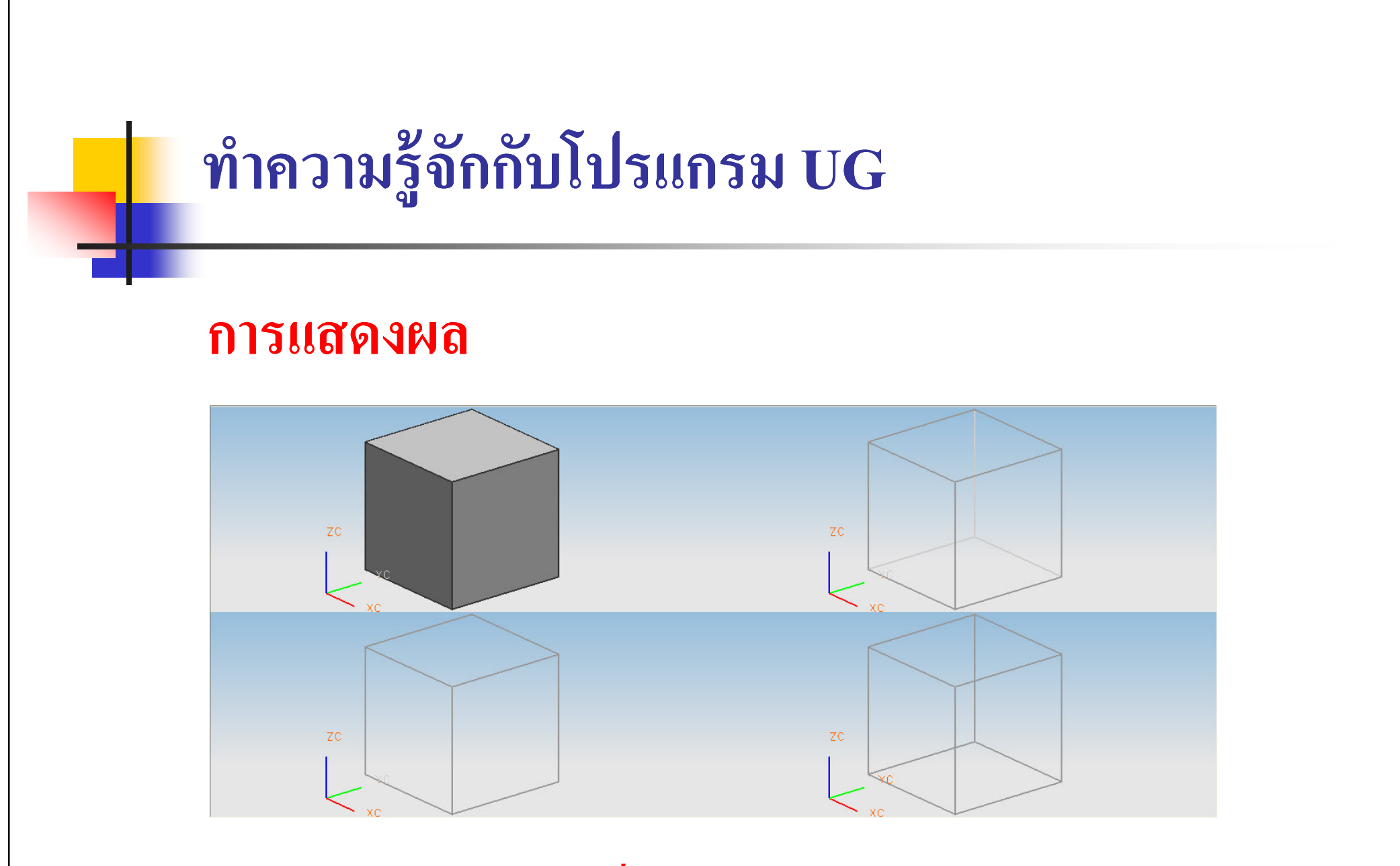

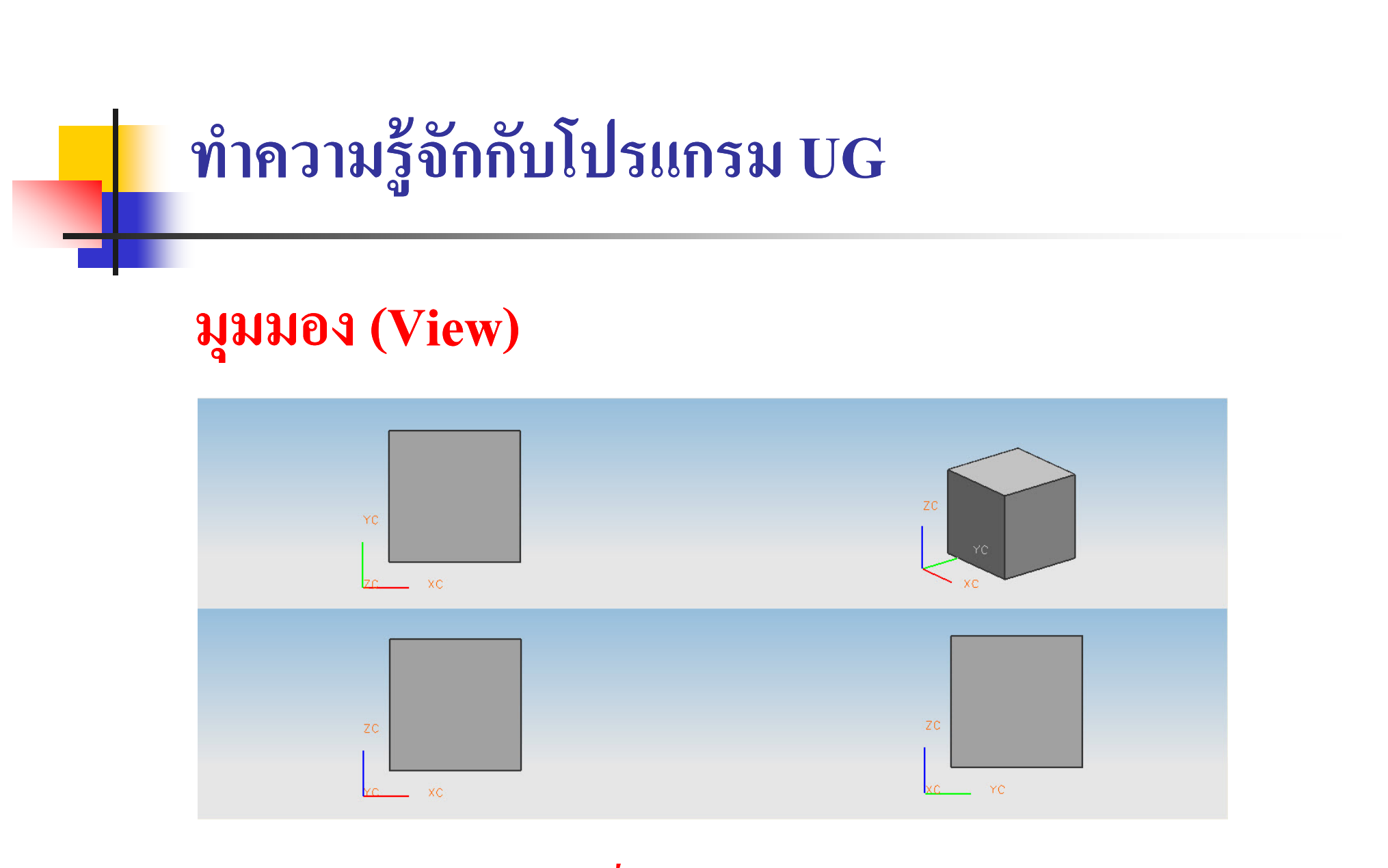

### การสร้างเส้นด้วย Basic Curves ในระบบ 2 มิติ

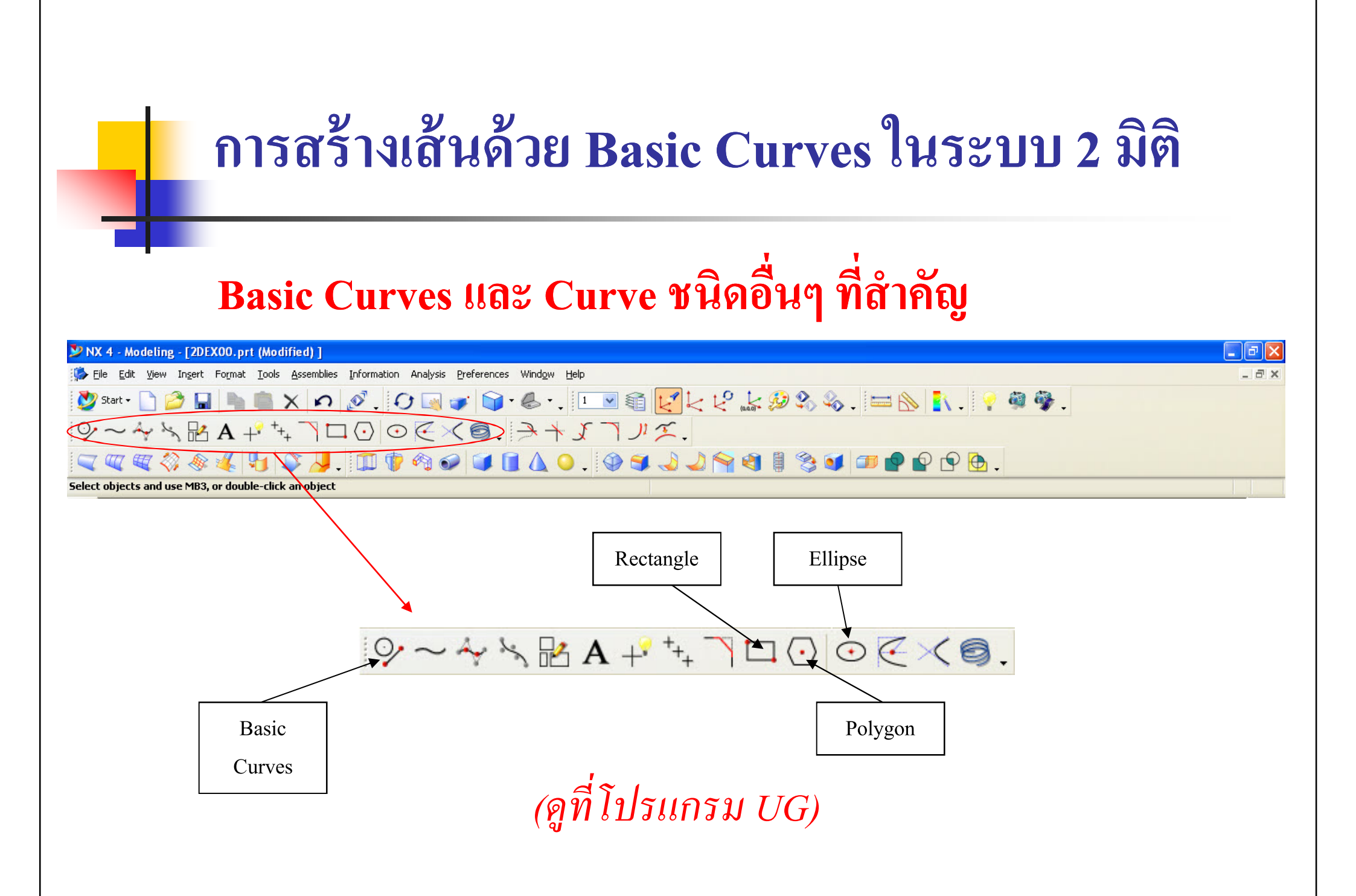

#### **Basic Curves**

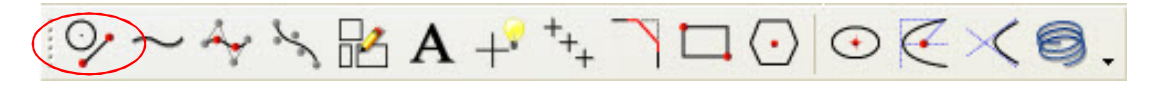

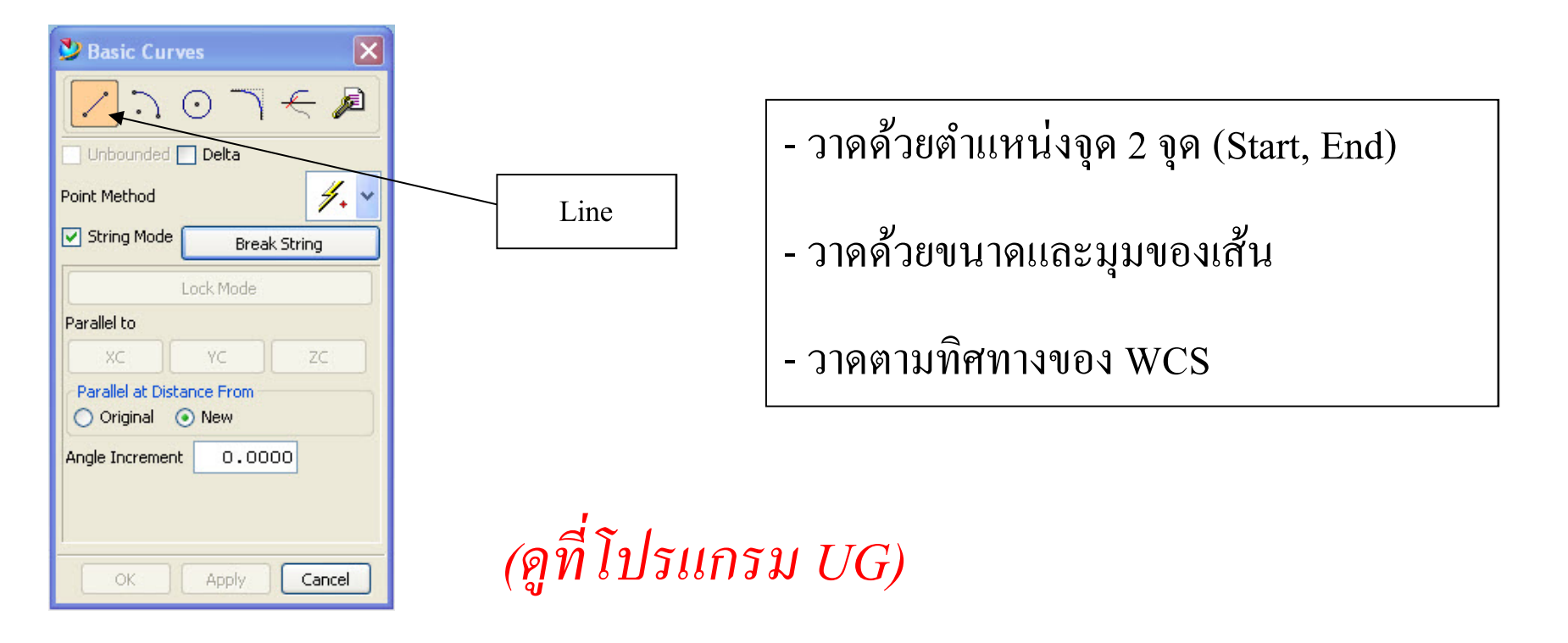

#### **Basic Curves**

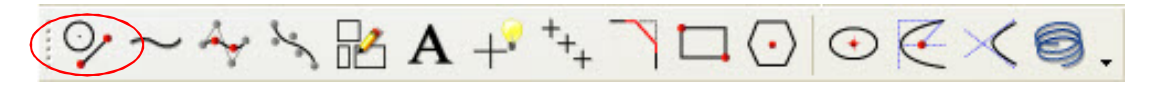

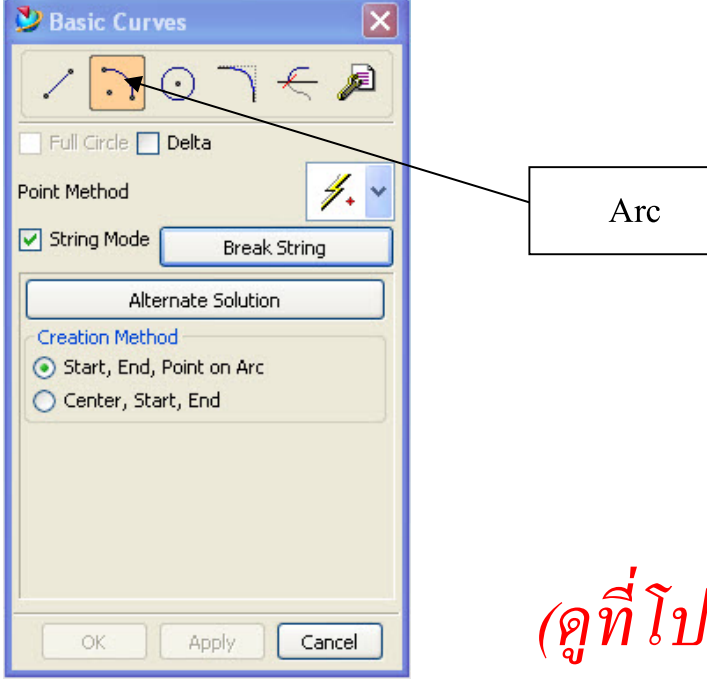

- วาคด้วยตำแหน่งจุค 3 จุค (Start, End,

Point on Arc)

- วาดด้วยตำแหน่งจุด 3 จุด (Center, End,

Point on Arc)

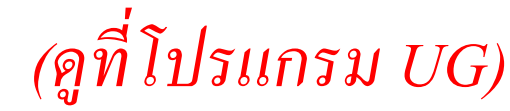

#### **Basic Curves**

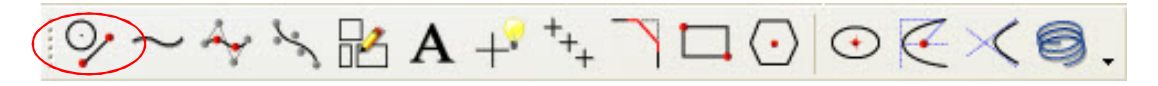

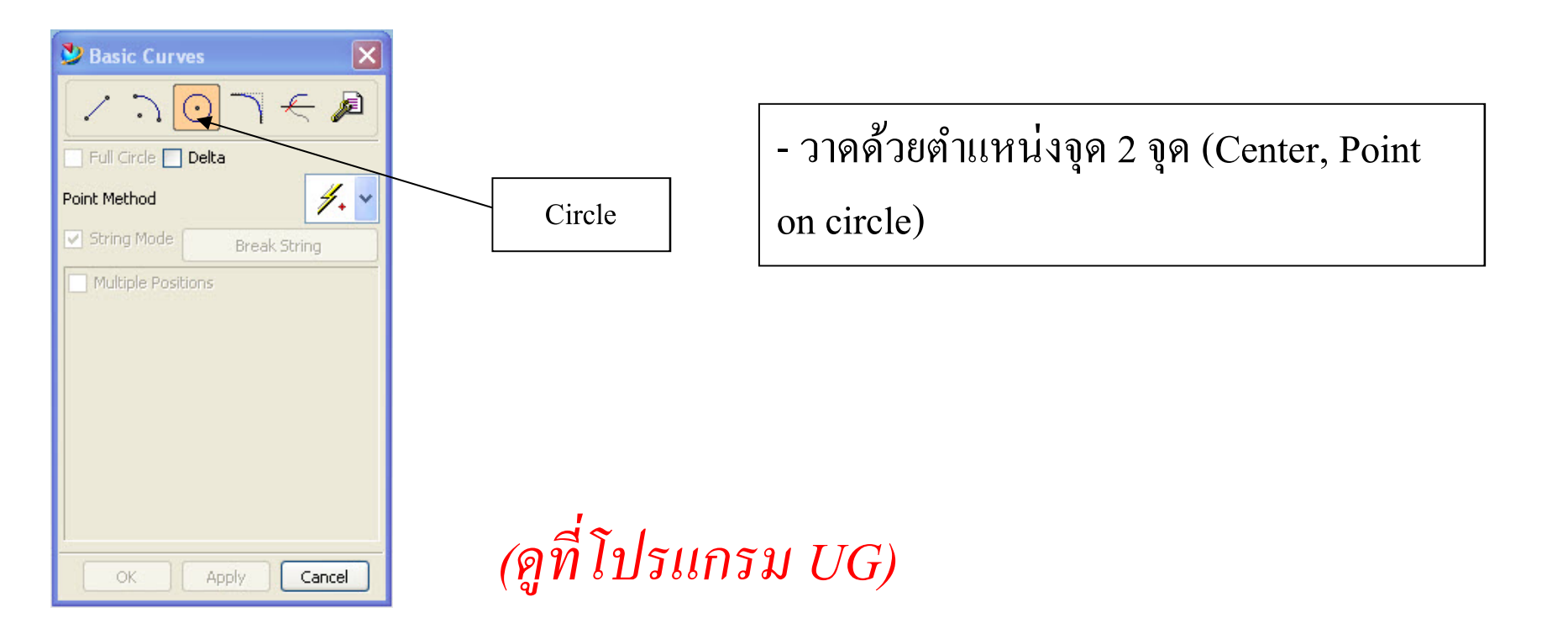

#### Rectangle

 $\bigcirc \sim \checkmark \checkmark \land \land A + \uparrow_{+} \land \Box \bigcirc \bigcirc \Huge{\leftarrow} \rightthreetimes \textcircled{\bigcirc}.$ 

| 🞐 Point Construc              | tor 🔀                       |  |
|-------------------------------|-----------------------------|--|
| Inferred Point                | )                           |  |
| <u>∕</u> , -¦- +              | /モホ                         |  |
| $\odot \land \Leftrightarrow$ | $\checkmark$ $\blacksquare$ |  |
| Base Point                    |                             |  |
| XC                            | 0                           |  |
| YC                            | 0                           |  |
| zc                            | 0                           |  |
| • WCS • Absolute              |                             |  |
| Offset                        | None 💌                      |  |
| Reset                         |                             |  |
| OK Back Cancel                |                             |  |

- วาคด้วยตำแหน่งจุค 2 จุค

(Rectangle Conner 1, Rectangle Conner 2)

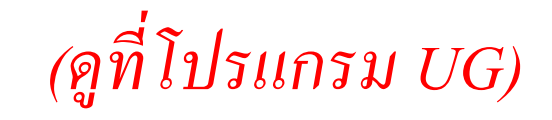

#### Polygon

#### $\bigcirc \sim \checkmark \checkmark \land \land A + \uparrow_{+} \urcorner \Box \bigcirc \odot \Subset \times \textcircled{O}.$

| Ӱ Polygon       | ×      |
|-----------------|--------|
| Number of Sides | 6      |
| OK Back         | Cancel |

- กำหนดจำนวนของด้าน

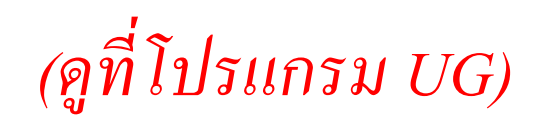

#### Polygon

#### $\bigcirc \sim \checkmark \searrow \mathbb{R} A + \uparrow_{+} \urcorner \Box \bigodot \oslash \swarrow \checkmark \oslash .$

| 🎐 Polygon 🛛 🔀        |  |
|----------------------|--|
| Inscribed Radius     |  |
| Side of Polygon      |  |
| Circumscribed Radius |  |
| OK Back Cancel       |  |

เลือกชนิดการสร้าง Polygon

- Inscribed Radius

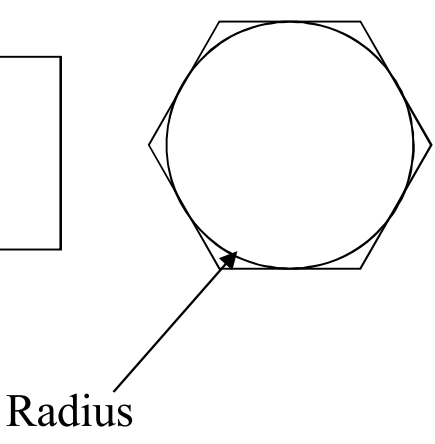

#### Polygon

#### $\bigcirc \sim \checkmark \searrow \mathbb{R} A + \uparrow_{+} \urcorner \Box \bigodot \oslash \swarrow \checkmark \oslash .$

| 🎐 Polygon 🛛 🔀        |  |  |
|----------------------|--|--|
| Inscribed Radius     |  |  |
| Side of Polygon      |  |  |
| Circumscribed Radius |  |  |
| OK Back Cancel       |  |  |

เลือกชนิดการสร้าง Polygon

- Circumscribed Radius

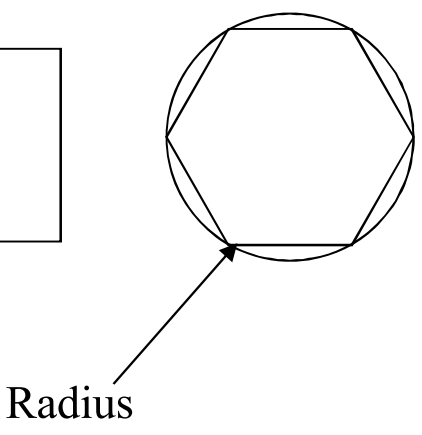

#### Ellipse

| 💙 Ellipse      | ×        |
|----------------|----------|
| Semimajor      | 2.0000   |
| Semiminor      | 1.0000   |
| Start Angle    | 0.0000   |
| End Angle      | 360.0000 |
| Rotation Angle | 0.0000   |
| OK Back        | Cancel   |

- ให้ขนาด Semi Major
- ให้ขนาด Semi Minor

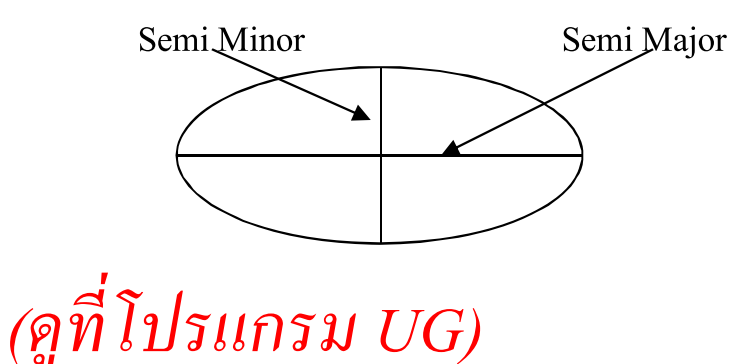

## การแก้ไขเส้นด้วย Edit Curve

## การแก้ไขเส้นด้วย Edit Curve

#### **Edit Curve**

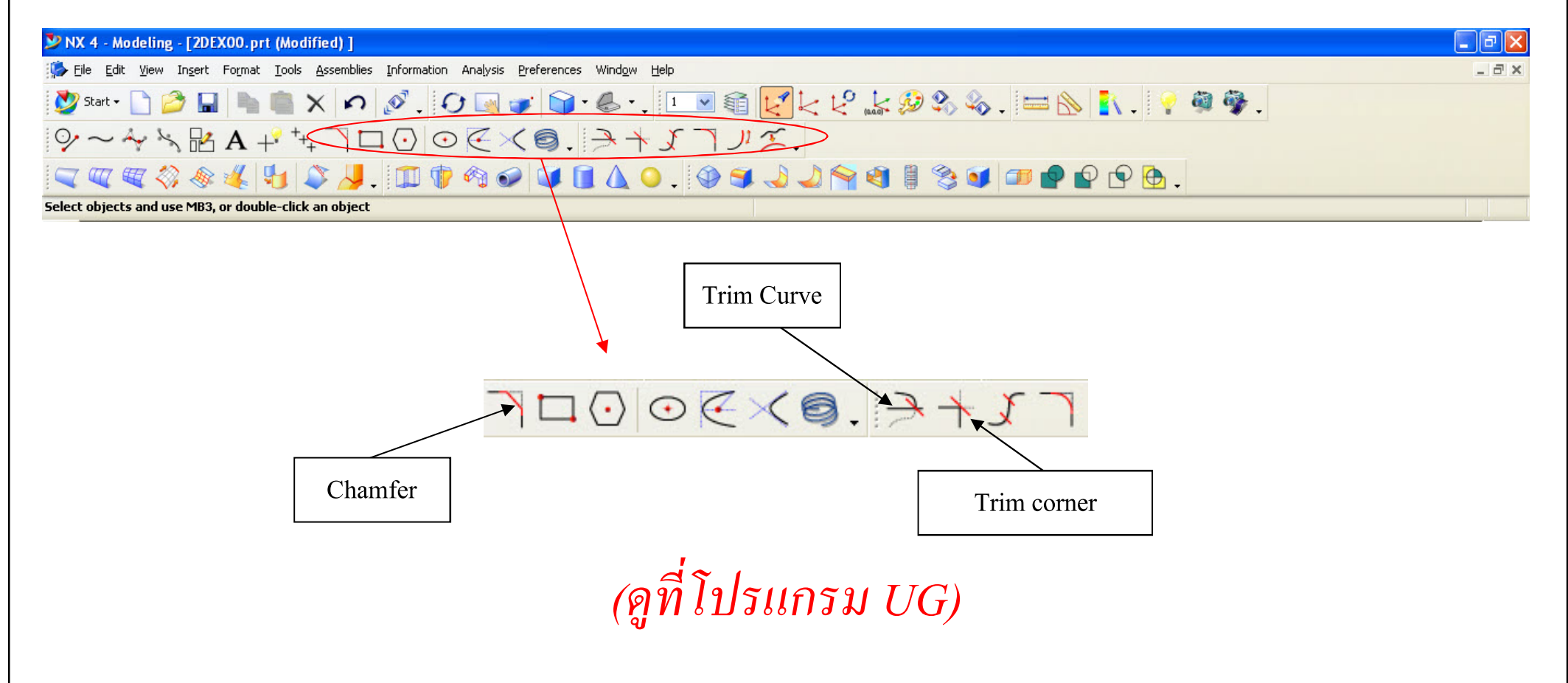

#### **Curve Chamfer**

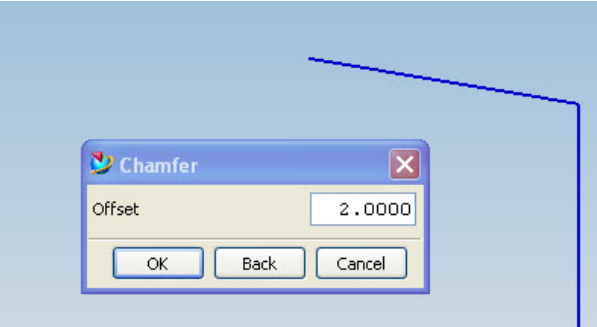

- ใช้สำหรับลบมุมของเส้นสองเส้น

- กำหนดค่าระยะห่างจากมุมที่กำหนด

#### **Trim Curve**

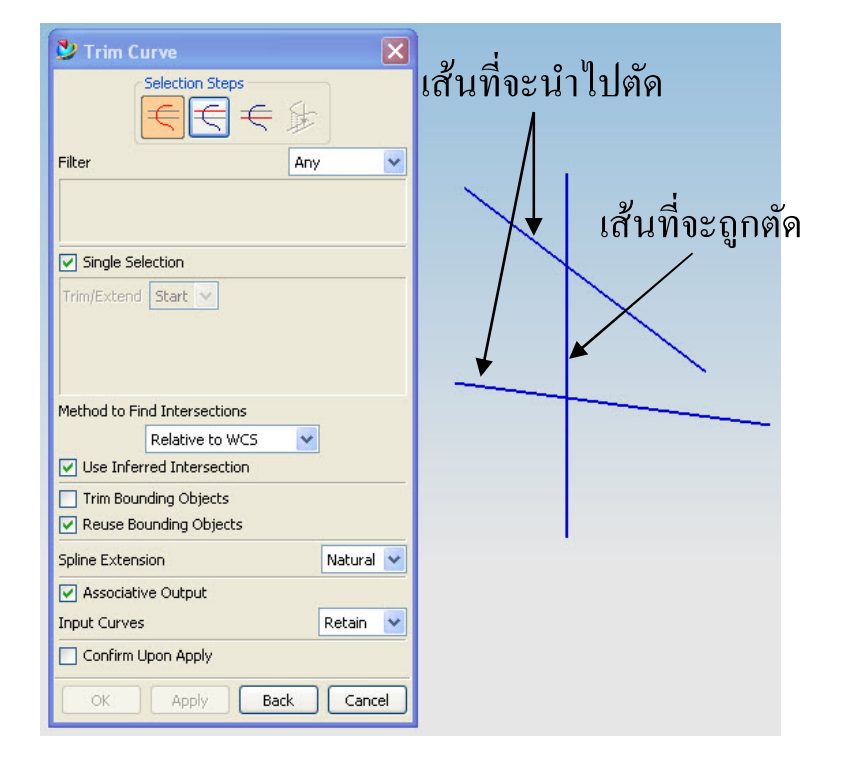

- เลือกเส้นที่จะถูกตัด

- เลือกเส้นที่จะนำไปตัด

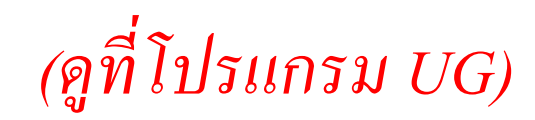

#### **Trim Corner**

 $\neg \Box \bigcirc \oslash \overleftarrow{\leftarrow} \checkmark \textcircled{\bigcirc} .$ 

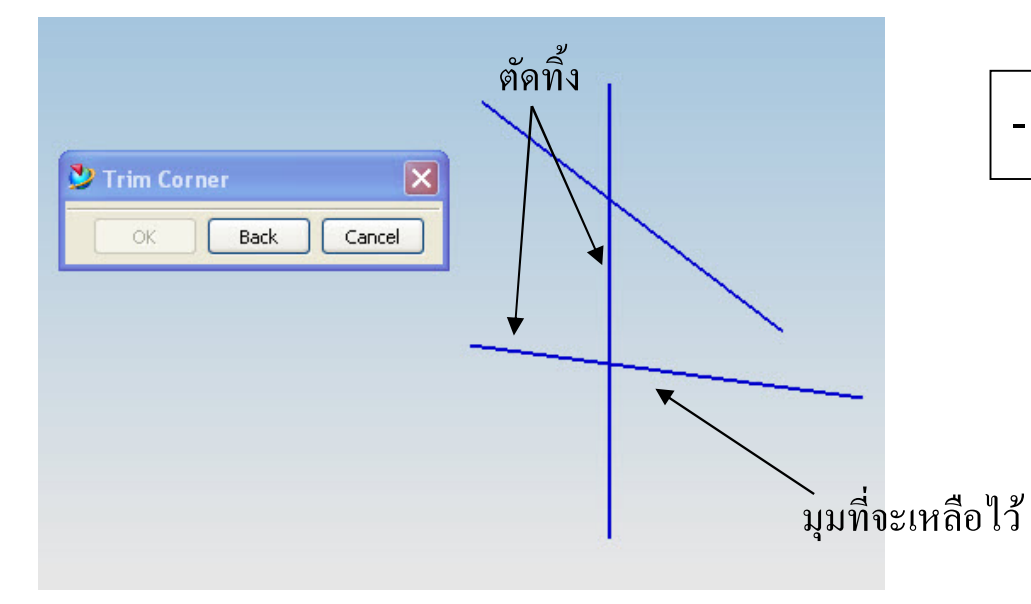

- เลือกมุมที่จะเหลือไว้

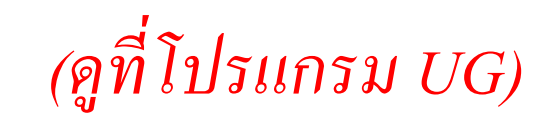

### แบบฝึกหัด

- วาดภาพตามรูปที่กำหนด

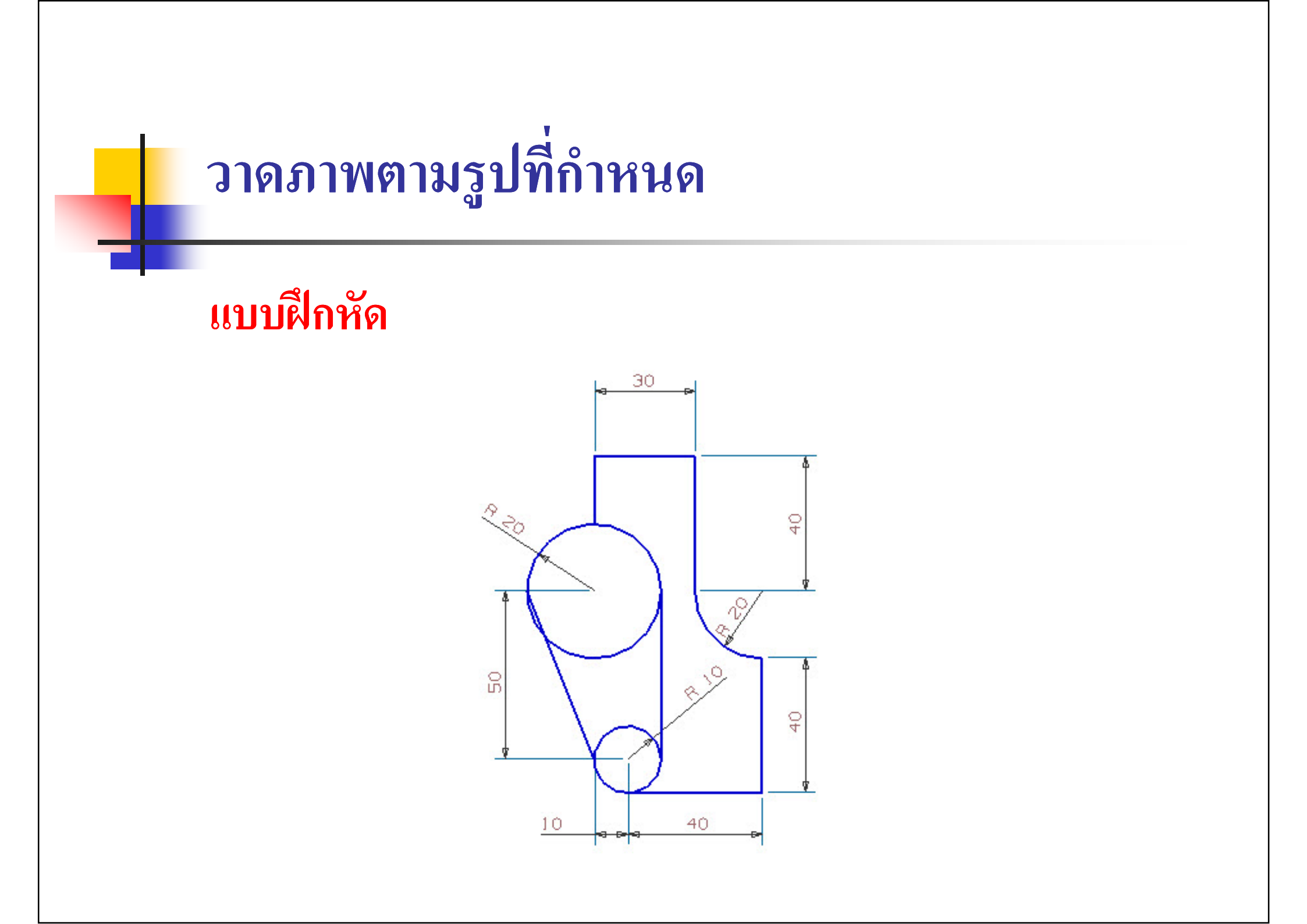

### การสร้างเส้นด้วย Sketch ในระบบ 2 มิติ

## การสร้างเส้นด้วย Sketch ในระบบ 2 มิติ

#### **Sketch Mode**

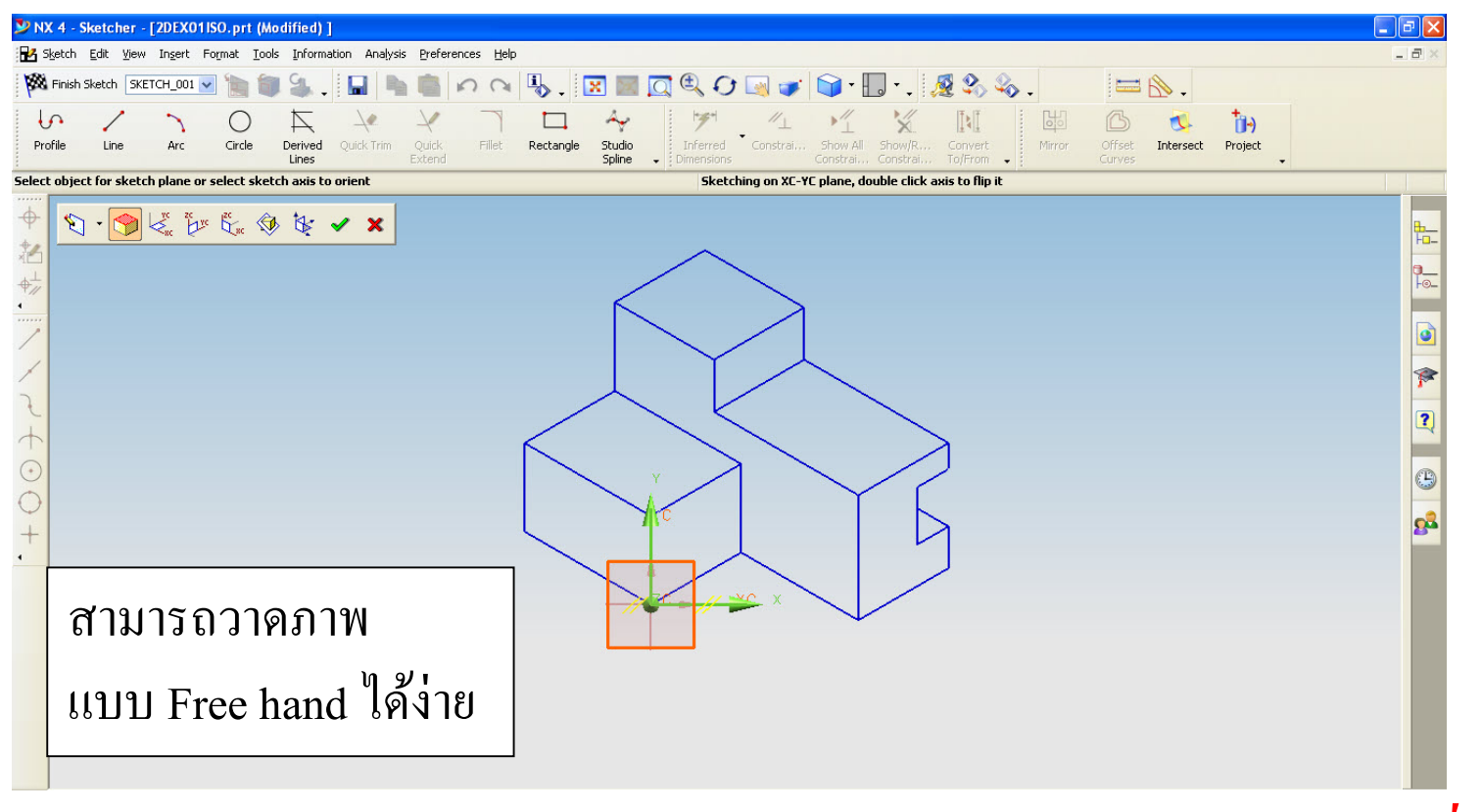

# การนำชิ้นงานไปไว้ใน Drafting mode

## การนำชิ้นงานไปไว้ใน Drafting mode

#### **Drafting Mode**

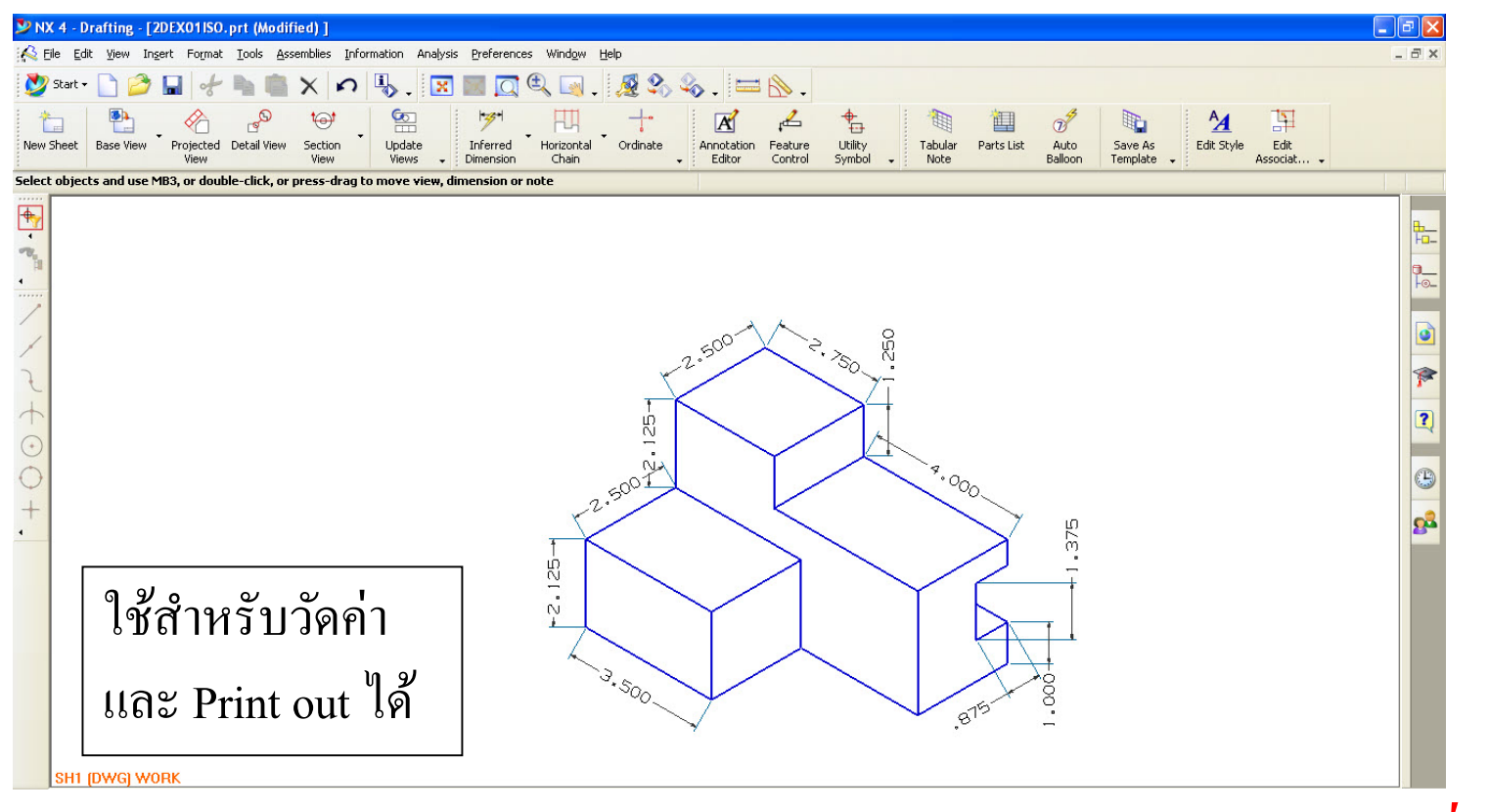

## แบบฝึกหัด

- วาดภาพไอโซเมตริก ในระบบ 2 มิติ
- วาดภาพฉาย ในระบบ 2 มิติ

## วาดภาพไอโซเมตริกในระบบ 2 มิติ

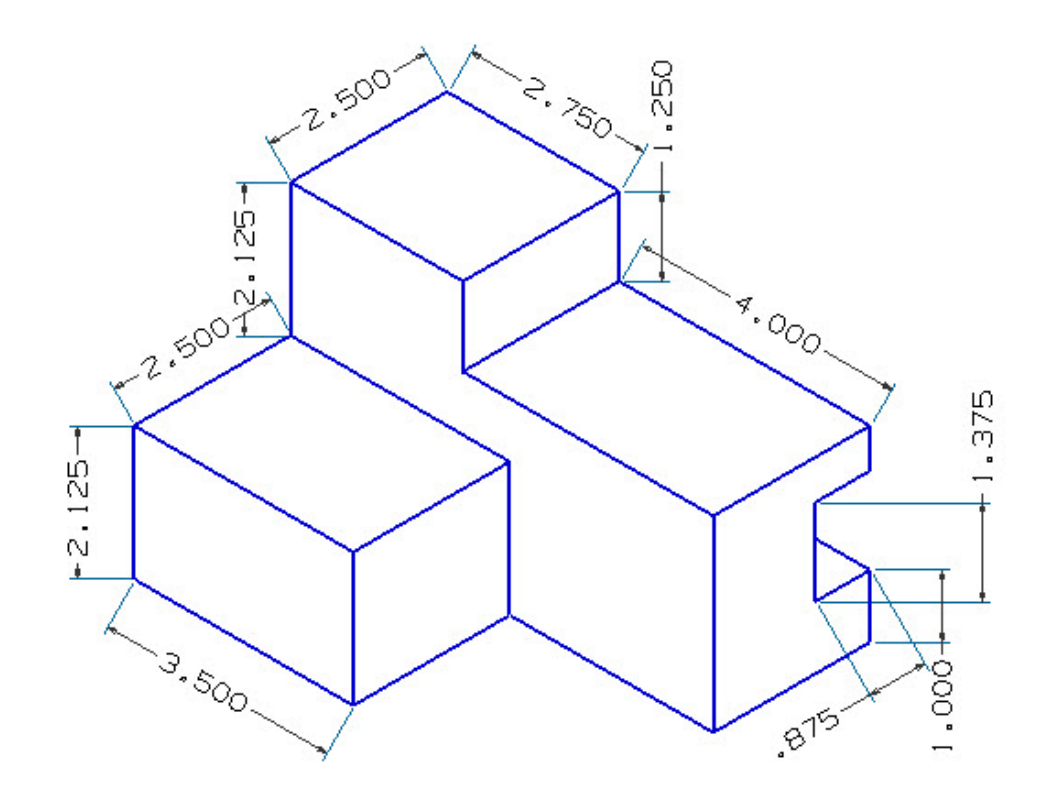

### วาดภาพฉายในระบบ 2 มิติ

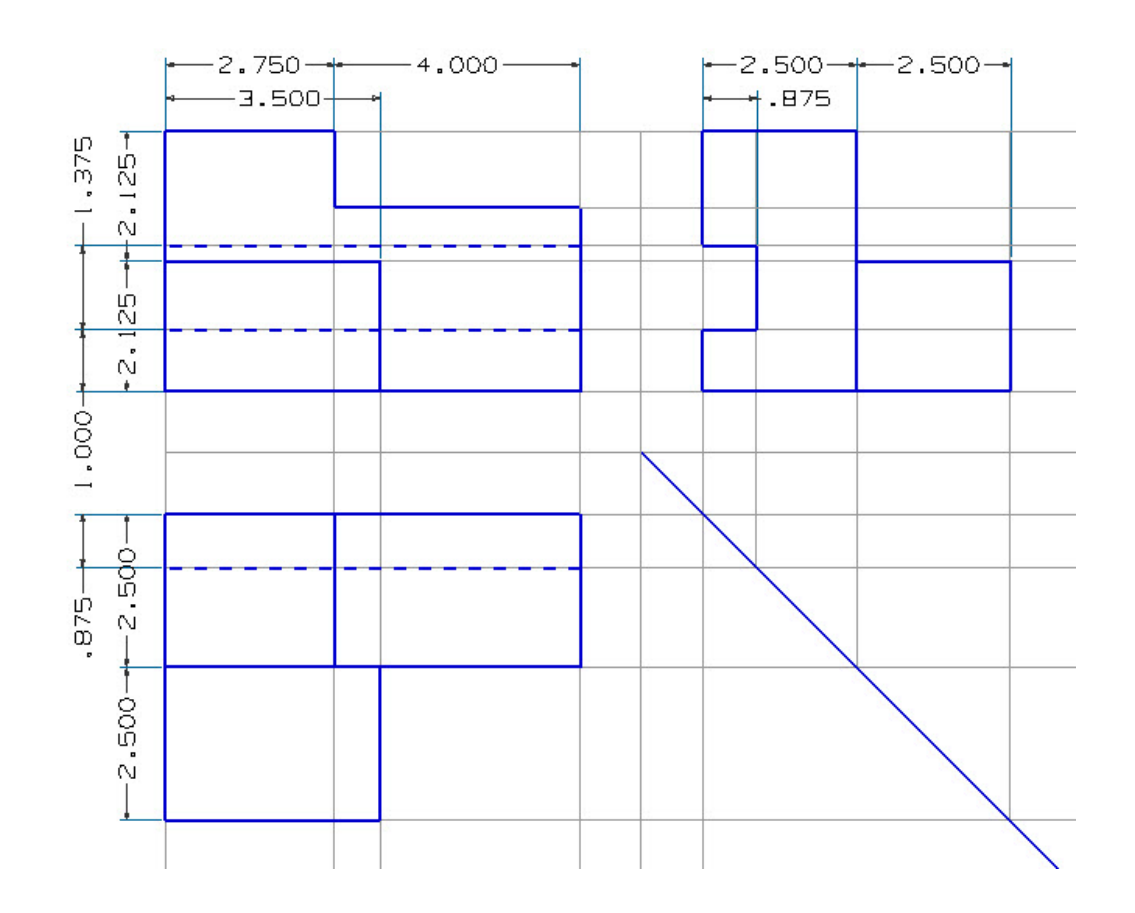

## วาดภาพไอโซเมตริกในระบบ 2 มิติ

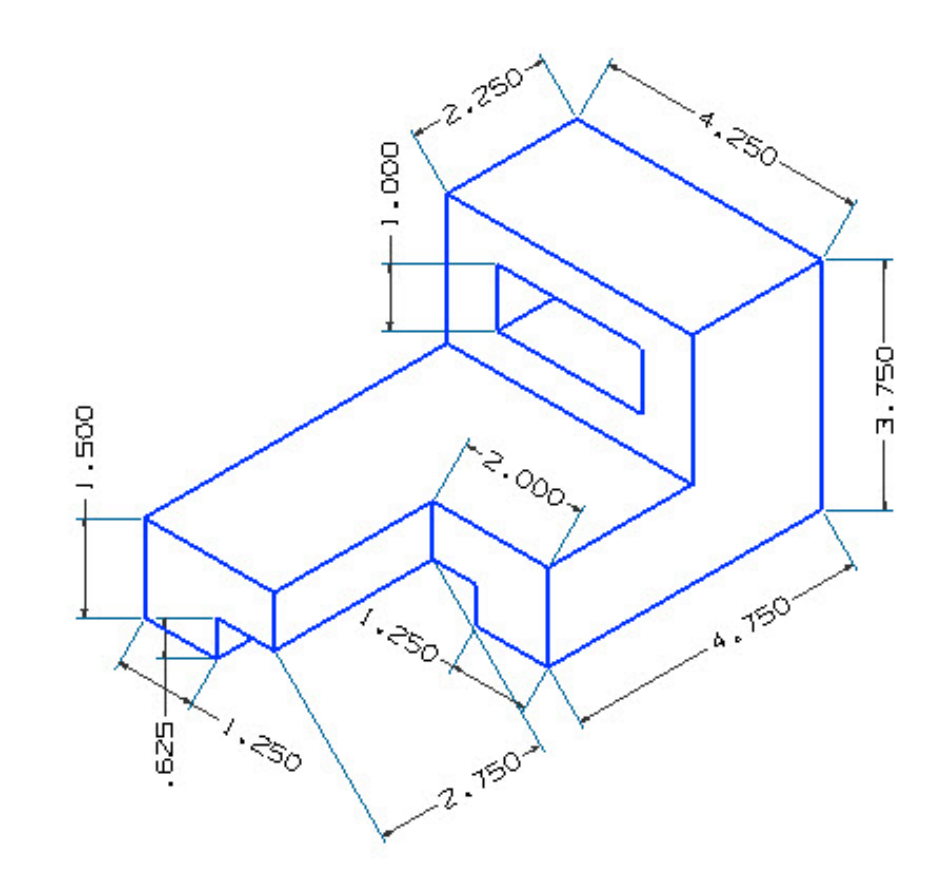

### วาดภาพฉายในระบบ 2 มิติ

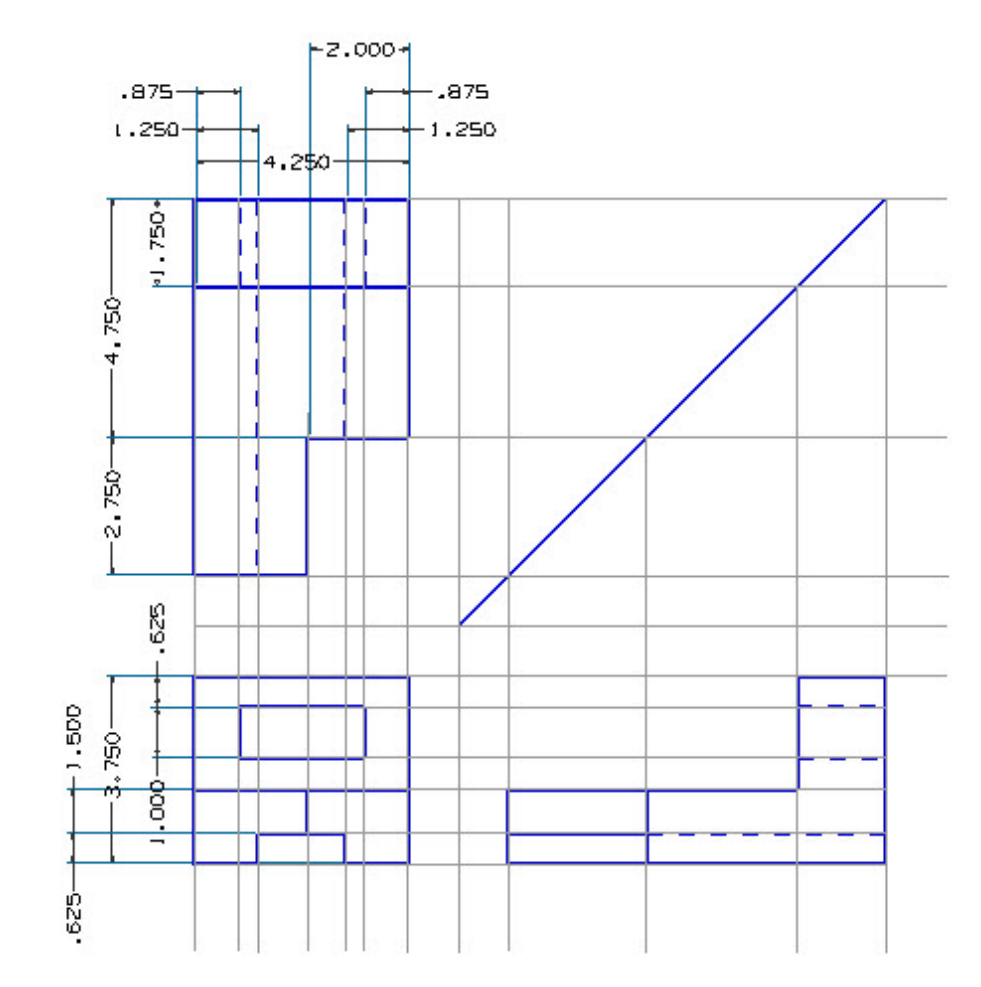